# 安全生产费用统计上报系统 企业用户操作手册

应急管理部研究中心

北京安信创业信息科技发展有限公司

2025年2月

|   |     | 目 录          |    |
|---|-----|--------------|----|
| 1 | 系统  | 登录           | 3  |
|   | 1.1 | 登录页面         | 3  |
|   |     | 1.1.1 网址登录   | 3  |
|   |     | 1.1.2 官网入口登录 | 3  |
|   | 1.2 | 注册           | 4  |
|   | 1.3 | 账号登录         | 9  |
|   | 1.4 | 忘记密码1        | 1  |
| 2 | 单位  | 基本信息填报和账户管理1 | ۱2 |
|   | 2.1 | 企业的基本信息填报1   | 12 |
|   | 2.2 | 企业账号管理1      | 15 |
| 3 | 企业  | 安全费用提取信息填报1  | ۲  |
|   | 3.1 | 企业行业生产年报填报1  | L7 |
|   | 3.2 | 企业行业生产月报填报2  | 23 |
|   | 3.3 | 企业安全生产费用填报2  | 27 |
|   | 3.4 | 企业安全生产费用重新填报 | 31 |
| 4 | 账户词 | 没置           | 32 |
|   | 4.1 | 密码修改         | 32 |
|   | 4.2 | 退出登录         | 33 |
|   | 4.3 | 注销           | 33 |
| 5 | 历史  | 填报查看         | 34 |
| 6 | 通知  | 公告查看         | 34 |
| 7 | 帮助  | 页面           | 36 |
| 8 | 联系  | 方式           | 37 |

# 1 系统登录

### 1.1 登录页面

### 1.1.1 网址登录

企业直接登录应急管理部业务系统的网址"安全生产费用提取和使用统计上 报系统"(<u>https://www.mem.gov.cn/fw/ywxt/</u>),如图 1.1.1 所示:

| 最新消息                            | 查看更多》   | 巡灯: 从迎豆束<br>安全生产费用提取和使用统计上报系统                                                                                          |
|---------------------------------|---------|----------------------------------------------------------------------------------------------------|
| - 企业端系统使用手册<br>2025/03/03       | 0       | A 请输入社会统一信用代码成子报号手机号                                                                                                   |
|                                 |         | 合 请输入密码                                                                                                    |
| ■ 企业端系统使用讲解视频<br>2025/03/03     | 0       | ☑ 请输入给证明 MEK2                                                                                                    |
| ■ 系统填报常见问题<br>2025/03/17        | 0       | 推荐使用谷歌词贤器,企业如果存在其他特殊情况。不能量<br>录的,请将企业社会统一信用代码、单位名称、新的联系人<br>姓名、手机等等信息发送至4qcfysbxt@163.com;有其他问<br>题也可以发送至此邮箱,3个工作日内回复。 |
| 《企业安全生产费用提取和使用管理办<br>2025/03/03 | ▶法》解读 💿 | 記住書詞 忘记書詞                                                                                                    |
|                                 |         | 管理员统一身份认证登录> 企业环没有账号? 点击注册                                                                                             |

图 1.1.1 "安全生产费用提取和使用统计上报系统"网站页面

### 1.1.2 官网入口登录

企业访问中华人民共和国应急管理部官网,通过官网的业务系统入口进入安全生产费用统计系统,具体操作步骤如图 1.1.2 所示:

| 国家防灾藏灾救灾委员会办公室 应急                   | 管理部关于印发《目然灾等                            | 害情况统计调查制度》《特别重7                                                                 | 大日然灾害损失统计调查…                                             |  |
|-------------------------------------|-----------------------------------------|---------------------------------------------------------------------------------|----------------------------------------------------------|--|
|                                     | 警示信                                     | 的危险化学                                                                           | 社会应急力量                                                   |  |
|                                     | 2023年1月15日,盘4<br>限公司在烷基化装置<br>道带压密封作业过程 |                                                                                 | ジ救援协调系统<br>oordination System of Social Emergency Forces |  |
| ↓ 业务系统                              | 火事故,共造成13人<br>伤,直接经济损失约<br>故的直接         | . 死亡、35人受<br>18799万元。事                                                          | 爱 录                                                      |  |
| 新闻发布会在线访谈                           |                                         | 征求意见   建议提案办理                                                                   | 8                                                        |  |
| <br>新闻发布会 在线访谈<br>• 应急管理部<br>间作业安全易 | •••<br>举行《工贸企业有限空<br>建定》专题新闻发布会         | <ul> <li>征求意见   建议提案力表</li> <li>・关于公开征求《自然灾害灾</li> <li>・关于公开征求《海洋石油天</li> </ul> | <b>里</b><br>情统计 第4部分:统计报表(<br>然气开采安全规程第2部分》(             |  |

图 1.1.2 应急管理部官网的业务系统入口

# 1.2 注册

企业用户第一次登录需要进行注册,点击右下角"点击注册"按钮进行注册,如图 1.2.1 所示:

| 最新消息                              | 查看更多〉          | 您好!欢迎登录<br>安全生产费用提取和使用统计上报系统                                                                                                    |
|-----------------------------------|----------------|----------------------------------------------------------------------------------------------------|
| <b>企业端系统使用手册</b> 2025/03/03       | 0              | 只请输入社会统一信用代码或子服号手机号                                                                                                    |
| 企业端系统使用讲解视频<br>2025/03/03         | 0              | <ul> <li>☐ 请输入密明</li> <li>● 请输入验证明     ▲     ▲     ▲     ▲     ▲     ▲     ▲     ▲     ▲     ▲     ▲     ▲     ▲     ▲     ▲     ▲     ▲     ▲     ▲     ▲     ▲     ▲     ▲     ▲     ▲     ▲     ▲     ▲     ▲     ▲     ▲     ▲     ▲     ▲     ▲     ▲     ▲     ▲     ▲     ▲     ▲     ▲     ▲     ▲     ▲     ▲     ▲     ▲     ▲     ▲     ▲     ▲     ▲     ▲     ▲     ▲     ▲     ▲     ▲     ▲     ▲     ▲     ▲     ▲     ▲     ▲     ▲     ▲     ▲     ▲     ▲     ▲     ▲     ▲     ▲     ▲     ▲     ▲     ▲     ▲     ▲     ▲     ▲     ▲     ▲     ▲     ▲     ▲     ▲     ▲     ▲     ▲     ▲     ▲     ▲     ▲     ▲     ▲     ▲     ▲     ▲     ▲     ▲     ▲     ▲     ▲     ▲     ▲     ▲     ▲     ▲     ▲     ▲     ▲     ▲     ▲     ▲     ▲     ▲     ▲     ▲     ▲     ▲     ▲     ▲     ▲     ▲     ▲     ▲     ▲     ▲     ▲     ▲     ▲     ▲     ▲     ▲     ▲     ▲     ▲     ▲     ▲     ▲     ▲     ▲     ▲     ▲     ▲     ▲      ▲     ▲     ▲     ▲&lt;</li></ul> |
| 5 系統填报常见问题<br>2025/03/17          | 0              | 推荐使用台歌刘炭器,企业如果存在其他特殊情况,不能受<br>录的,请将企业社会统一信用代码、单位名称、新的联系人<br>姓名、手机号等信息发送至445kf,btxl@i63.com;有其他问<br>题也可以发送至此邮箱,3个工作日内回复。                                                                                                    |
| 《企业安全生产费用提取和使用管理办法》<br>2025/03/03 | ېنې ولي.<br>تو | 記念明                                                                                                    |
|                                   |                | 管理员统一身份认证登录 > 企业还没有账号 《由注册                                                                                                    |

图 1.2.1 安全生产费用提取和使用统计上报系统注册页面

跳转到注册页面后,按照实际情况填写社会统一信用代码、登录密码、重复 登录密码、单位名称、联系人姓名、手机号、短信验证码、企业规模、企业类别、 登记注册类型、行政隶属关系、企业所属地区。相关指标填写如下:

1、"社会统一信用代码"指按照《法人和其他组织统一社会信用代码编码规则》(GB32100-2015)规定,由赋码主管部门给每一个法人单位和其他组织颁发的在全国范围内唯一的、终身不变的法定身份识别码。统一社会信用代码由
 18 位的阿拉伯数字或大写英文字母(不使用 I、O、Z、S、V)组成,如果格式输入错误,则会提示"请输入正确的社会统一信用代码"。

2、"登录密码"指设置该企业用户的主账号密码,密码规则为"大小字母、
 数字、字符(~!@#\$%^&\*().)中3种,长度大于8位",点击右侧的眼镜图案即可
 显示隐藏起来的密码,再次点击即可隐藏显示出的密码,如图1.2.2所示。

| *登录密码:    | •• | Ø Ø     |
|-----------|----|---------|
|           |    |         |
| * 重复登录密码: | 23 | $\odot$ |

图 1.2.2 企业用户注册时的密码设置页面

3、"重复登录密码"需要将上方设置的登录密码再次输入一次,如果密码不 一致,则无法注册,会提示"两次密码输入不一致!",请重新输入相同的密码。

4、"单位名称"指经有关部门批准正式使用的企业全称。按工商部门登记或 法人登记的名称填写;填写时要求使用规范化汉字全称,与单位公章所使用的名称一致。凡经登记主管机关核准或批准,具有两个或两个以上名称的单位,要求 填写一个法人单位名称,同时用括号注明其余的单位名称。更名的单位,要求填 写现用名,同时用括号注明曾用名。

5、"联系人姓名"需要填写该企业的主账号的联系人的姓名。

6、"手机号"需要填写该企业的主账号的联系人的手机号,该手机号必须具 有能及时接收、显示短信的功能,此项功能将要在账号注册中使用。

7、"短信验证码"在输入正确的手机号后,点击【获取验证码】按钮即可让 使用该手机号的手机获取到短信验证码,在验证码有效时间内输入验证码并进行 下一步骤。

8、"企业规模"可以按照实际情况填写为大型、中型、小型、微型。

9、"企业类别"根据《企业安全生产费用提取和使用管理办法》(财资〔2022〕 136号) (以下简称《办法》(财资〔2022〕136号)) 所属煤炭生产、非煤矿 山开采、石油天然气开采、建设工程施工、危险品生产与储存、交通运输、烟花 爆竹生产、民用爆炸物品生产、冶金、机械制造、电力生产与供应的企业类别填 写名称;如果企业类别选择了交通运输-铁路运输,则弹出对应的企业所属监管 局,根据实际情况选择相应的企业所属监管局,如图 1.2.3 所属:

| * 社会统一信用代码:                                                             |                                                                                                    | 0     |
|-------------------------------------------------------------------------|----------------------------------------------------------------------------------------------------|-------|
|                                                                         | 请输入正确的社会统一信用代码                                                                                                    |       |
| *登录密码:                                                                  |                                                                                                    | 90 (  |
| * 重复登录密码:                                                               |                                                                                                    | C     |
|                                                                         | 请输入重复登录密码                                                                                                    |       |
| *单位名称:                                                                  |                                                                                                    |       |
| *联系人姓名:                                                                 |                                                                                                    |       |
| * 手机号:                                                                  |                                                                                                    |       |
| *短信验证码:                                                                 |                                                                                                    | 获取验证码 |
|                                                                         |                                                                                                    |       |
| *企业规模:                                                                  | 请选择                                                                                                    |       |
| * 企业规模:<br>* 企业类别:                                                      | 请选择<br>交通运输/铁路运输 ×                                                                                                    | ~ 0   |
| * 企业规模:<br>* 企业类别:<br>* 企业所属监管局:                                        | 请选择<br>交通运输/铁路运输 ×<br>请选择                                                                                                    | ~ 6   |
| * 企业规模:<br>* 企业类别:<br>* 企业所属监管局:<br>* 登记注册类型:                           | 请选择<br>交通运输/铁路运输 ×<br>请选择<br>北京铁路督察室                                                                                                    | ~ 0   |
| * 企业规模:<br>* 企业类别:<br>* 企业所属监管局:<br>* 登记注册类型:                           | 请选择<br>交通运输/铁路运输 ×<br>请选择<br>北京铁路督察室<br>成都铁路监督管理局                                                                                            | ~ 6   |
| * 企业规模:<br>* 企业类别:<br>* 企业所属监管局:<br>* 登记注册类型:<br>* 行政隶属关系:              | 请选择<br>交通运输/铁路运输 ×<br>请选择<br>北京铁路督察室<br>成都铁路监督管理局<br>广州铁路监督管理局                                                                               | ~ 0   |
| * 企业规模:<br>* 企业类别:<br>* 企业所属监管局:<br>* 登记注册类型:<br>* 行政隶属关系:              | 请选择<br>交通运输/铁路运输 ×<br>请选择<br>北京铁路督察室<br>成都铁路监督管理局<br>广州铁路监督管理局<br>兰州铁路监督管理局                                                                  | ~ 0   |
| * 企业规模:<br>* 企业类别:<br>* 企业所属监管局:<br>* 登记注册类型:<br>* 行政隶属关系:              | 请选择<br>交通运输/铁路运输 ×<br>请选择<br>北京铁路督察室<br>成都铁路监督管理局<br>广州铁路监督管理局<br>兰州铁路监督管理局<br>上海铁路监督管理局                                                     | ~ (   |
| * 企业规模:<br>* 企业类别:<br>* 企业所属监管局:<br>* 登记注册类型:<br>* 行政隶属关系:              | 请选择<br>交通运输/铁路运输 ×<br>请选择<br>北京铁路督察室<br>成都铁路监督管理局<br>广州铁路监督管理局<br>兰州铁路监督管理局<br>上海铁路监督管理局<br>上海铁路监督管理局<br>, 沈阳铁路监督管理局                         | ~ (   |
| * 企业规模:<br>* 企业类别:<br>* 企业所属监管局:<br>* 登记注册类型:<br>* 行政隶属关系:<br>* 个业砾屋地区: | 请选择<br>交通运输/铁路运输 ×<br>请选择<br>北京铁路督察室<br>成都铁路监督管理局<br>广州铁路监督管理局<br>兰州铁路监督管理局<br>上海铁路监督管理局<br>沈阳铁路监督管理局<br>沈阳铁路监督管理局<br>武阳铁路监督管理局<br>武汉铁路监督管理局 | ~ 6   |

图 1.2.3 企业所属监管局

如果企业是复合经营、涉及到多个行业,企业用户需要对"企业类别"进行复选,其中一级菜单不支持复选,如果所属企业涉及多种类别,请分别点击打开一级菜单,并在二级选项处进行复选,如图 1.2.4 所属。

| 安全生产费用提取和使用统<br>上报系统 |          | I<br>中位基本信息地报 |                                  | <b>愛</b><br>历史地报数据                                           | ?<br>帮助                |                                       |  |
|----------------------|----------|---------------|----------------------------------|--------------------------------------------------------------|------------------------|---------------------------------------|--|
| 工作名 × 企业的基本信息 ×      |          |               |                                  |                                                              |                        |                                       |  |
| ⑧ 企业的基本信息            |          |               |                                  |                                                              |                        |                                       |  |
| A WHE 管理             |          |               |                                  | 企业                                                           | 的基本信息                  |                                       |  |
|                      | 提示:企业填报; | t程如需对主营行业、?   | 5业类别等进行调整,1                      | 可通过重新编辑企业基本                                                  | 信息进行重置,重置)             | 后,原所填数据将删除,请提前做好数据备份。                 |  |
|                      |          |               |                                  |                                                              |                        |                                       |  |
|                      |          | *单位名称:        | 109.898                          |                                                              |                        |                                       |  |
|                      | * 用户     | 名/社会统一信用代码:   | 810407073732789694               |                                                              |                        |                                       |  |
|                      |          | * 企业规模:       | 小型                               |                                                              |                        |                                       |  |
|                      |          | * 企业类别:       | 电力生产与供应/电力生产 ><br>非煤矿山开采/金属矿山/地下 | <ul> <li>电力生产与供应/电力供应 ×</li> <li>印 × 非規矿山开采/金属矿山/</li> </ul> | 建设工程施工/电力工程 ><br>震天矿 × | × 建設工程施工/が用金油工程 × お知知山开来/現好年/一等 × へ ② |  |
|                      |          | * 登记注册类型:     | 爆炭生产                             | > 🛛 金属矿山/幽天矿                                                 |                        |                                       |  |
|                      |          | * 行政隶属关系:     |                                  |                                                              |                        |                                       |  |
|                      |          | *企业所属地区:      | □ 建设工程施工                         | > <td< td=""><td></td><td></td><td></td></td<>               |                        |                                       |  |
|                      |          | * 联系人姓名:      | 危险品生产与储存                         | > 地质勘探单位                                                     |                        |                                       |  |
|                      |          | * 手机号:        | 交通运输                             | > 非金麗矿山/雪天矿                                                  |                        |                                       |  |
|                      |          |               |                                  | 1 miles                                                      |                        |                                       |  |
|                      |          |               | XISH                             | A MERE                                                       |                        |                                       |  |
|                      |          |               |                                  |                                                              |                        |                                       |  |
|                      |          |               |                                  |                                                              |                        |                                       |  |
|                      |          |               |                                  |                                                              |                        |                                       |  |

图 1.2.4 企业的基本信息

10、"登记注册类型"指按照实际情况如实填写公司的注册类型,如有限责任公司、国有独资公司、私营有限责任公司、其他有限责任公司、股份有限公司、私营股份有限公司、其他股份有限公司或非公司企业法人。

11、"行政隶属关系"指按照实际情况如实填写公司的行政隶属关系,如央 企、省属、市属、县属或其他。

12、"企业所属地区"指按照实际情况如实填写公司的企业所属地区,按照 全国→省/市→区/县的顺序依次选择,如图 1.2.5 所示:

|           |     |   | 10000  |   |          |   |        |   |
|-----------|-----|---|--------|---|----------|---|--------|---|
| * 企业规模:   | 全国  | > | 北京市    | > | 保定市      | > | 双桥区    |   |
|           |     |   | 天津市    | > | 张家口市     | > | 双滦区    |   |
| *企业类别:    |     |   | 河北省    | > | 承德市      | > | 應手营子矿区 |   |
|           |     |   | 山西省    | > | 沧州市      | > | 承德目    |   |
| *登记注册类型:  |     |   | 山西自    |   | 廊坊市      | > |        |   |
| * 行政隶属关系· |     |   | 闪蒙古目冶区 | > | 衛水市      | > | 兴隆县    |   |
|           |     |   | 辽宁省    | > | 1003-014 |   | 滦平县    | ( |
| *企业所属地区:  | 请选择 |   |        | ~ |          |   |        |   |
|           |     |   |        |   |          |   |        |   |

#### 图 1.2.5 企业所属地区选项

在填写完该注册表后,如已再三确认内容正确,点击【注册】按钮即可完成 注册,如图 1.2.6 所示:

| *社会统一信用代码: | 1                          | 8      |
|------------|----------------------------|--------|
|            | 请输入正确的社会统一信用代码             |        |
| * 登录密码:    | Intelling a statistication |        |
| * 重复登录密码:  | New Yorks                  |        |
|            | 请输入重复登录密码                  |        |
| * 单位名称:    | interfects and the state   |        |
| *联系人姓名:    | 通输入中位各标                    |        |
|            | 请输入联系人姓名                   |        |
| * 手机号:     |                            | 0      |
| * 短信验证码:   | 于机带小能力全                    | o awaa |
| *企业规模:     | 请选择                        |        |
| *企业类别:     | 请选择                        |        |
| * 登记注册类型:  | 请选择                        |        |
| * 行政隶属关系:  | 请选择                        |        |
| *企业所属地区:   | 请逃择                        | Ŷ      |
|            |                            |        |

图 1.2.6 注册信息填报

注册成功后, 会自动回到登录页面并提示"注册成功", 如图 1.2.7 所示:

| 会中华人民共和<br>Ministry of Emergency Manage | 和国应急管理部<br>ment of the People's Republic of China |          | 你好! 究迎登录                                                       |                                           |
|-----------------------------------------|---------------------------------------------------|----------|----------------------------------------------------------------|-------------------------------------------|
| 最新消息                                    | 查看到                                               | 更多〉      | 安全生产费用提取                                                       | 和使用统计上报系统                                 |
| <b>2024</b> 年2025年安全:<br>2025/02/24     | 上产费用提取和使用统计上报                                     | 0        | A sakdrar                                                      | Ø                                         |
| <b>2024年2025年安全</b><br>2025/02/24       | 上产费用提取和使用统计上报                                     | 0        | ◎ 清喻入验证明                                                       | 6F86                                      |
| > 应急管理部办公厅:<br>2025/02/24               | 关于开展企业安全生产费用统                                     | 0        | <u>金</u> 业如果存在其他特殊情况,<br>一 信用代码、单位名称、新<br>送至apcfysbat富163.com。 | ,不能登录的,请将 <u>企业</u> 社会统<br>的联系人姓名、手机号等信息发 |
|                                         |                                                   |          | ■ 记住密码                                                         | 忘记田碑                                      |
| 《企业安全生产费》<br>2025/02/24                 | 目提取和使用管理办法》解读                                     | 0        | 管理局线                                                           | 日本                                        |
| 主办单位。                                   | 中华人民共和国应意雷增超 技术支持事                                | 11位:应急管理 | 北安安信创业信息科技发展有限公司                                               |                                           |

图 1.2.7 "注册成功"展示页面

### 1.3 账号登录

依次输入"账号信息/社会统一信用代码"、"密码"、"验证码"后,点击"登录" 按钮进行登录,如图 1.3.1 所示:

| 最新消息                               | 查看更多》 | 您好!欢迎登录<br>安全生产费用提取和使用统计上报系统                                                                                            |
|------------------------------------|-------|----------------------------------------------------------------------------------------------------|
| - 企业端系统使用手册<br>2025/03/03          | 0     | 1 人 请输入社会统一信用代码成子账号手机号                                                                                                  |
| 企业端系统使用讲解视频<br>2025/03/03          | 0     | 2 合 请输入密码<br>3 ② 请输入验证码 如FK2                                                                                            |
| ■ 系統填报常见问题<br>2025/03/17           | 0     | 指春使用谷歌浏览器,企业如果存在其他特殊情况,不能爱<br>录的,请将企业社会统一信用代码,单位各称,新的联系人<br>姓名、手机号等信息是送至4qscfysbxt@163.com;有其他问<br>题也可以发送至此邮箱,3个工作日内回题。 |
| 《企业安全生产费用提取和使用管理办法》解<br>2025/03/03 | ¢ 💿   | 4 记住密码 5记密码                                                                                                    |
|                                    |       | 管理员统一身份认证登录>> 企业还没有账号?点击注册                                                                                              |

图 1.3.1 账号登录页面

历史注册过的企业,企业类别为交通运输、建设工程施工、石油天然气开采 或者非煤矿山开采的企业,登录成功后,弹出更新企业类别的提示信息,如图 1.3.2:

| *#028: 2010.00                                                                                        |  |
|----------------------------------------------------------------------------------------------------|--|
| * 第2年2月11日 - 1月1日 - 1911年1月11日 - 1911年1日日日日日日<br>第2<br>* 企业規模: 小型<br>■10-2-10-10-11<br>■10-2-10-10-11 |  |
|                                                                                                    |  |
| <ul> <li>行政支援共正: 市営</li> <li>全社所属地区: 法法定法律和保证</li> </ul>                                              |  |
| <ul> <li>* 新闻人社会: 10000</li> <li>* 学校式: 1100000000000000000000000000000000000</li></ul>               |  |
|                                                                                                    |  |
|                                                                                                    |  |
|                                                                                                    |  |

图 1.3.2 更新企业类别页面

点击【确定】,弹出企业的基本信息页面,重新选择企业类别,点击【确 定】,即可进入"工作台"功能页面,并会提示"登录成功",如图 1.3.3:

|              |                    | 企业的基本信息 |
|--------------|--------------------|---------|
| *单位名称:       | MINIMUM CT         |         |
| 用户名/社会统一信用代  | N TO SCHOOL NO.    |         |
| 码:<br>*企业规模: | 小型                 |         |
| *企业类别;       | 请选择                |         |
| *登记注册类型:     | (環境生产)             |         |
| *行政隶属关系:     |                    |         |
| *企业所履地区:     | 山田大が「井米 > 建設工程施工 > |         |
| •联系人姓名:      | 危险最生产与储存 >         |         |
| * 手机号:       |                    |         |

#### 图 1.3.3 选择企业类别页面

新注册的企业或者企业类别除"交通运输、建设工程施工、石油天然气开采 或者非煤矿山开采的企业,"登录成功后即可进入"工作台"功能页面,并会提示"登 录成功",如图 1.3.4 所示:

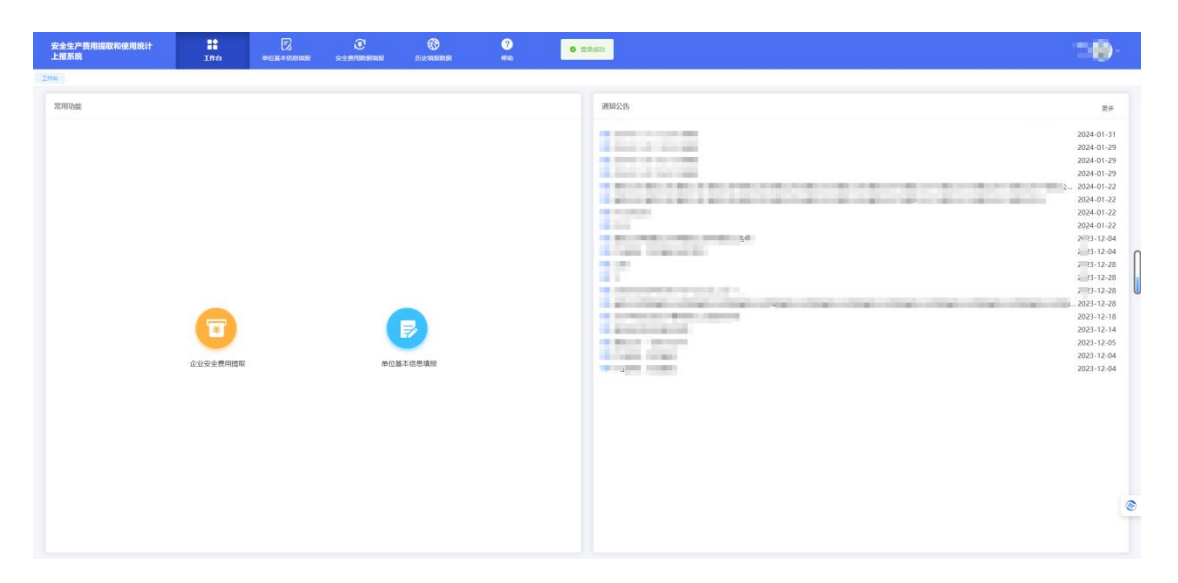

图 1.3.4 "登录成功"展示页面

### 1.4 忘记密码

企业用户如果忘记密码,点击右下角"忘记密码"按钮,如图 1.4.1 所示:

| 新消息                                 | 看更多〉 | 您好!                                                                                                    |
|-------------------------------------|------|----------------------------------------------------------------------------------------------------|
| 企业端系统使用手册<br>2025/03/03             | 0    | A 91110101101211843J                                                                                                  |
|                                     |      | ۵ ······ ø                                                                                                    |
| 企业端系统使用讲解视频<br>2025/03/03           | 0    | ☑ 请输入验证码                                                                                                    |
| <b>系统填报常见问题</b><br>2025/03/17       | 0    | 推荐使用谷歌浏览器,企业如果存在其他特殊情况,不能登<br>录的,请将企业社会统一信用代码、单位名称、新的联系人<br>姓名、手机号等信息发送至45cfysbx@163.com;有其他问<br>题也可以发送至此邮箱,3个工作日内回复。 |
| 《企业安全生产费用提取和使用管理办法》解读<br>2025/03/03 | 0    | ☑ 把住意用                                                                                                    |
|                                     |      | 管理员统一身份认证登录> 企业还没有账号? 点击注册                                                                                            |

图 1.4.1 忘记密码按钮

如存在其他特殊情况,请将企业社会统一信用代码、单位名称、新的联系人

姓名、手机号等信息发送至 aqscfysbxt@163.com。

### 2 单位基本信息填报和账户管理

### 2.1 企业的基本信息填报

"企业的基本信息"填报非常重要,"企业类别"涉及到单位安全生产费用统计 表的生成,"企业所属地区"涉及到监管部门的管理和数据统计,请各企业填报人 员一定要避免填报错误,严格认真填报和核实企业基本信息。

"企业的基本信息"功能页面有两种进入方式,一是在"工作台"功能页面点击 【单位基本信息填报】即可跳转到"企业的基本信息"功能页面,如图 2.1.1 所示:

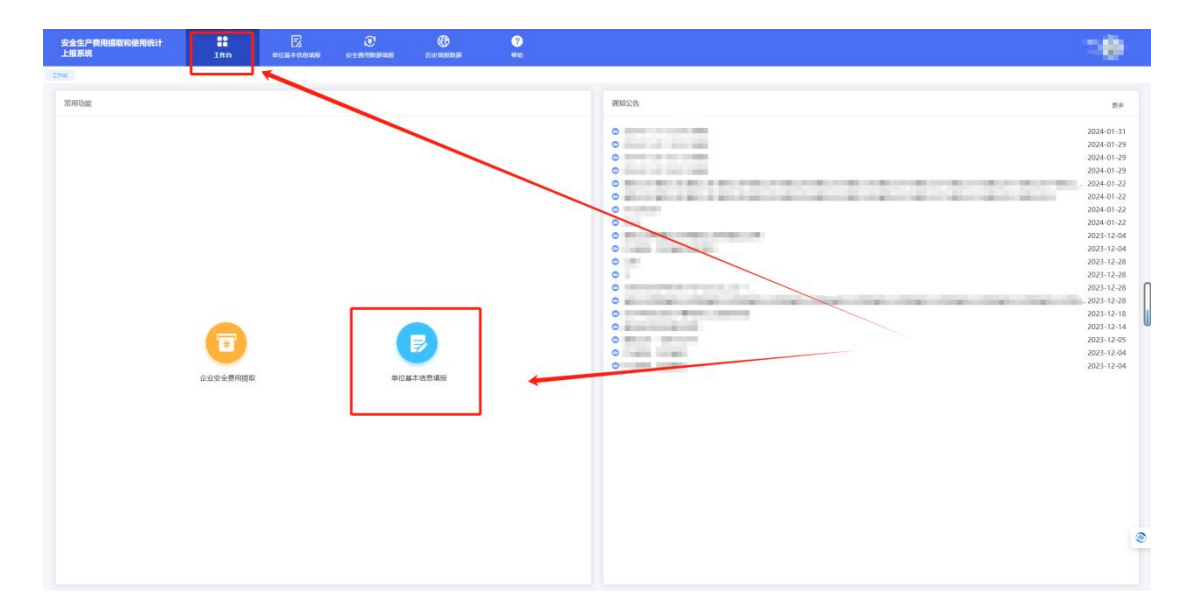

图 2.1.1 打开"企业的基本信息"页面的快捷键

二**是**点击【单位基本信息填报】按钮切换到"单位基本信息填报"页面,即 可进入"企业的基本信息"功能页面,如果当前处于"账号管理"功能页面,点击【企 业的基本信息】按钮也可进入"企业的基本信息"功能页面,如图 2.1.2 所示:

| 安全生产费用提取和使用统<br>上报系统 | <b>计 计</b> | 2<br>90246298 | <b>etandera</b> k         | <b>愛</b><br>历史填服数据 | <b>?</b><br>帮助 |                         |        |
|----------------------|------------|---------------|---------------------------|--------------------|----------------|-------------------------|--------|
| 企业的基本信息              |            | 1             |                           |                    |                |                         |        |
| ③ 企业的基本信息            |            | \             |                           |                    |                |                         |        |
| A 账号管理               |            |               |                           | វ                  | 上业的基本信息        |                         |        |
|                      | 提示:企业填报过   | 程如需对主营行业、谷    | 5业类别等进行调整,                | 可通过重新编辑企业基         | 本信息进行重置,重      | 重置后,原所填数据将删除,请提前做好数据备份。 |        |
|                      |            |               | $\backslash$              |                    |                |                         | ☑ 修改信息 |
|                      |            | *单位名称:        | ECONTRACTOR IN CONTRACTOR |                    |                |                         |        |
|                      | * 用户:      | 8/社会统一信用代码:   | NOTES TO TOTALS           | 3A                 |                |                         |        |
|                      |            | *企业规模:        | 小型                        |                    |                |                         |        |
|                      |            | *企业类别:        | 电力生产,电力供应,电               | 力工程,机电安装工程,        | -\$            |                         |        |
|                      |            | *登记注册类型:      | 股份有限公司                    |                    |                |                         |        |
|                      |            | *行政隶属关系:      | 市属                        |                    |                |                         |        |
|                      |            | *企业所属地区:      | 1.075/1995                |                    |                |                         |        |
|                      |            | * 联系人姓名:      | NAR                       |                    |                |                         |        |
|                      |            | * 手机号:        | 13801153418               |                    |                |                         |        |
|                      |            |               |                           |                    |                |                         |        |
|                      |            |               |                           |                    |                |                         |        |
|                      |            |               |                           |                    |                |                         |        |

图 2.1.2 "企业的基本信息"功能展示

在"企业的基本信息"功能页面中,点击右侧的【修改信息】按钮即可对企业的基本信息进行修改,如图 2.1.3 所示:

| 安全生产费用提取和使用#<br>上报系统 | 统计      | 計工作台       | <b>POR</b> AGENE     | ⑦<br>☆全想用数器執服     | <b>ODE</b>   | <b>?</b><br>帮助 |               |            |        |  |  |
|----------------------|---------|------------|----------------------|-------------------|--------------|----------------|---------------|------------|--------|--|--|
| 企业的基本信息              |         |            |                      |                   |              |                |               |            |        |  |  |
| @ 企业的基本信息            |         |            |                      |                   |              |                |               |            |        |  |  |
| ∧ 账号管理               | 企业的基本信息 |            |                      |                   |              |                |               |            |        |  |  |
|                      | 0       | 提示: 企业填报过程 | 呈如需对主营行业、彳           | 于业类别等进行调整,        | 可通过重新编辑企业基   | 基本信息进行重置,      | 重置后,原所填数据将删除, | 请提前做好数据备份。 |        |  |  |
|                      |         |            |                      |                   |              |                |               |            | ☑ 修改信息 |  |  |
|                      |         |            | * 366 J. Pr. AT #2 - |                   |              |                |               |            |        |  |  |
|                      |         |            | 4412-2140            | 1.11.2014         |              |                |               |            |        |  |  |
|                      |         | * 用户名      | 5/社会统一信用代码:          | 12121010110121104 | CA,          |                |               |            |        |  |  |
|                      |         |            | *企业规模:               | 小型                |              |                |               |            |        |  |  |
|                      |         |            | *企业类别:               | 电力生产,电力供应,电       | 8力工程,机电安装工程, |                |               |            | ·      |  |  |
|                      |         |            | * 登记注册类型:            | 股份有限公司            |              |                |               |            |        |  |  |
|                      |         |            | * 行政隶属关系:            | 市属                |              |                |               |            |        |  |  |
|                      |         |            | *企业所属地区:             | 3000/068          |              |                |               |            |        |  |  |
|                      |         |            | *联系人姓名:              | 机由                |              |                |               |            |        |  |  |
|                      |         |            | * 手机号:               | 13601151416       |              |                |               |            |        |  |  |
|                      |         |            |                      |                   |              |                |               |            |        |  |  |
|                      |         |            |                      |                   |              |                |               |            |        |  |  |

图 2.1.3 "企业的基本信息"页面的功能选项

在修改信息页面,可对企业用户注册时填写的单位名称、企业规模、企业类别、登记注册类型、行政隶属关系、企业所属地区、联系人姓名、手机号、进行修改,如图 2.1.4 所示:

| 安全生产费用提取和使用统<br>上报系统 | <b>计 ∷</b><br>⊥#⇔ | E<br>POSACION          | ● 中国 ● ● ● ● ● ● ● ● ● ● ● ● ● ● ● ● ● ● | 历史填报数据           | <b>?</b><br>帮助  |                                         |   |
|----------------------|-------------------|------------------------|------------------------------------------|------------------|-----------------|-----------------------------------------|---|
| 企业的基本信息              |                   |                        |                                          |                  |                 |                                         |   |
| € 企业的基本信息            |                   |                        |                                          | 1                | ▶₩的基本信息         |                                         |   |
| 久 账号管理               | · 提示: 企业填报过       | 1程如需对主营行业、彳            | 于业类别等进行调整,                               | 可通过重新编辑企业基       | 本信息进行重置,重置      | 后,原所填数据将删除,请提前做好数据备份。                   |   |
|                      |                   | * 单位名称:                | 2751                                     |                  |                 |                                         |   |
|                      | * 用户              | 名/社会统一信用代码:<br>* 企业规模: | #104810110111000a                        |                  |                 |                                         |   |
|                      |                   | * 企业美别:                | 电力生产与供应/电力生产                             | × 电力生产与供应 / 电力供应 | × 建设工程款工/电力工程 : | × 建设工程施工 / 机用安她工程 × 非煤矿山开采 / 尾矿库 / 一等 × | ~ |
|                      |                   | * 登记注册类型:<br>* 行政隶属关系: | 股份有限公司                                   |                  |                 |                                         | ~ |
|                      |                   | *企业所属地区:               | 2257.000                                 |                  |                 |                                         | Ý |
|                      |                   | * 联系人姓名:               | INF CONTRACT                             |                  |                 |                                         |   |
|                      |                   |                        | 150                                      |                  |                 |                                         |   |

图 2.1.4 企业的基本信息编辑页面

注意: 在修改"企业规模、企业类别、登记注册类型、行政隶属关系、企业 所属地区"时, 会提示"修改后当年填报数据将全部删除, 是否修改?", 如点击【确 定】按钮确定进行修改, 那么之前填报的全年数据就都作废了, 需要重新填报, 如图 2.1.5 所示:

| 提起 | Ā                 |     | ×  |
|----|-------------------|-----|----|
| 0  | 修改后当年填报数据将全部删除,是否 | 修改? |    |
|    |                   | 取消  | 确定 |

图 2.1.5 修改后当年填报数据将全部删除的系统提示

**注意:** 在修改"企业所属地区"时,会提示地区修改的提示,如点击【确定】 按钮确定进行修改,那么企业所属地区将会被归属到你所修改后的地址所对应的 管理机构,如图 2.1.6 所示:

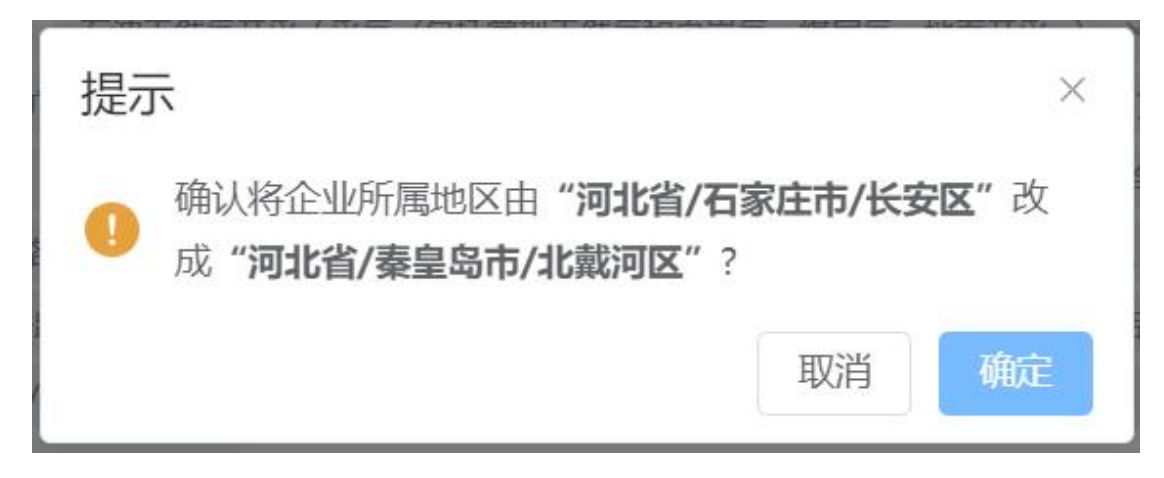

图 2.1.6 更改企业所属地区的系统提示

**注意:** 在修改"单位名称、联系人姓名、手机号"时,修改将直接保存成功、 没有任何提示,请用户再三确认后再点击【确定】按钮进行提交。

### 2.2企业账号管理

为方便企业的管理, 除法人注册的企业主账号以外, 系统增加了【账号管理】 功能, 可设立企业子账号让企业派遣专职人员进行信息填报, 因此子账号具有与 主账号的信息填报和维护功能, 但没有权限对主账号进行管理。

点击【账号管理】按钮可前往子账号的管理页面,在企业用户的子账号比较 多的情况下,可以在"手机号"栏后方框内输入想要查询的账号绑定的手机号,然 后点击右侧【查询】按钮进行快捷查询,点击【重置】按钮可以重置搜索选项, 点击【新增】按钮则可以新增该企业用户的子账号,在用户账号信息的右侧有4 个按钮,分别是【禁用/启用】禁用/启用该子账号的使用、【修改】修改该子账 号的信息、【重置密码】重置该子账号的密码,但是在该功能页面无法对企业用 户的主账号及子账号进行删除,如图 2.2.1 所示:

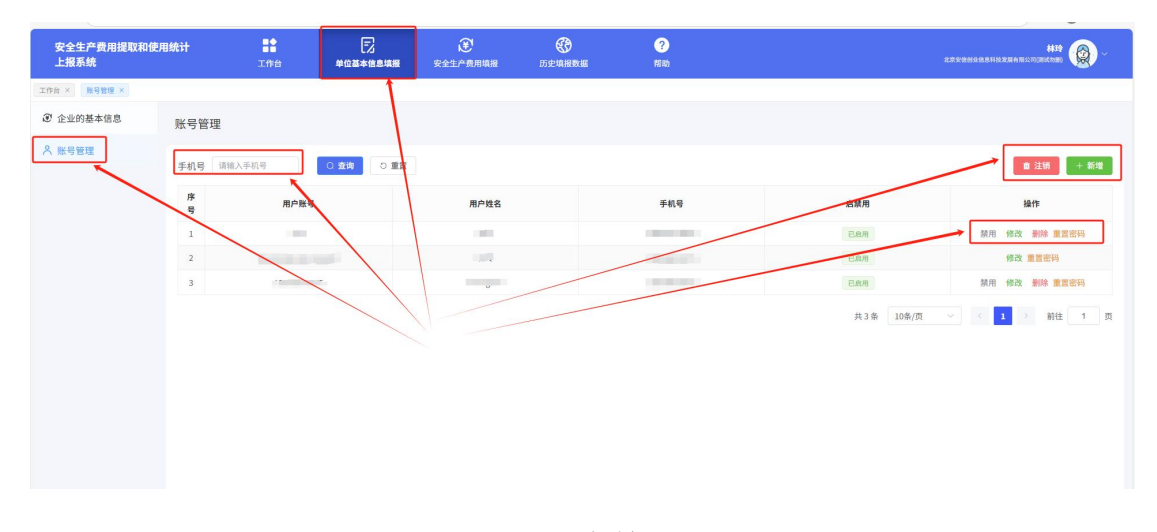

图 2.2.1 用户管理页面

在"新增"信息页面可以填写该企业用户新增的子账号信息,填写子账号的用 户姓名、用户账号和手机号后,点击【新增】按钮即可,点击【取消】按钮则放 弃此次新增子账户行为,子账号新增时"用户状态"默认是"禁用"状态,如有需要 启用,请点击【禁用】按钮切换至启用状态,在如图 2.2.2 所示:

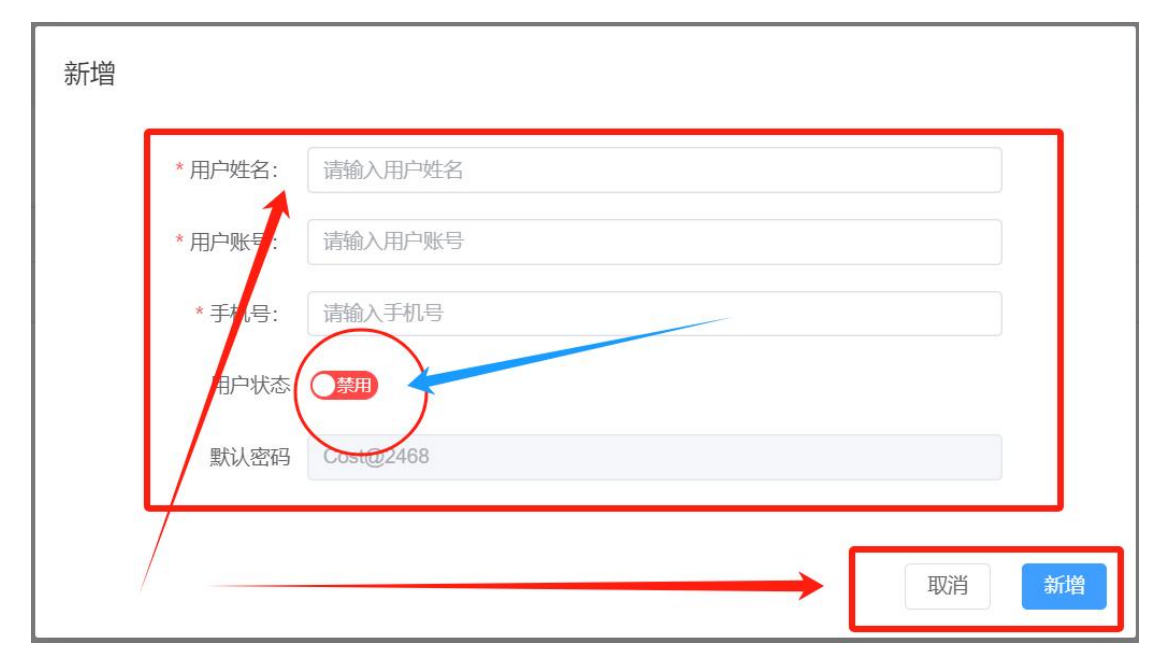

图 2.2.2 新增用户的信息填报

**注意:**新用户的登录密码默认是默认密码 Cost@2468,且不能在该页面进 行修改,如需修改新用户的登录密码,需使用新用户的账号及默认密码登录安全 生产费用统计系统,在系统管理页面进行修改。

# 3 企业安全费用提取信息填报

### 3.1 企业行业生产年报填报

进入企业信息填报页面有两种方式,一是在"工作台"功能页面点击【企业安 全费用提取】即可跳转到企业安全费用年度选择报送页面,如图 3.1.1 所示:

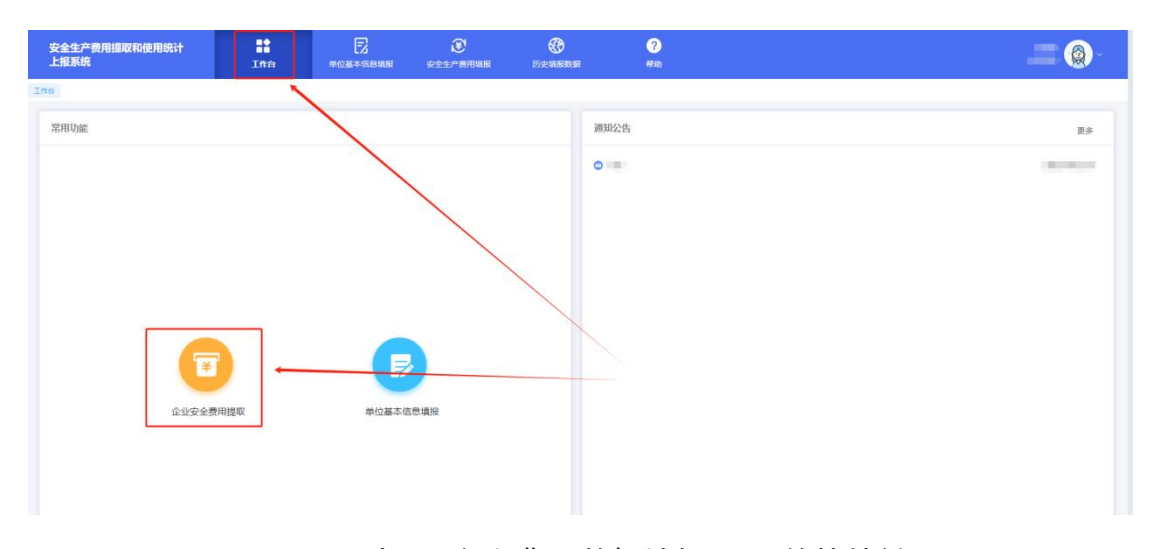

图 3.1.1 打开"安全费用数据填报"页面的快捷键

二是点击【安全费用数据填报】按钮切换到"企业安全费用年度选择报送" 功能页面,弹出温馨提示,如图 3.1.2 所示:

| 安全生产费用摄取和使用统计<br>上报系统 | ING .                                                                                                 | E<br>*0#+news | )<br>Coordinates and the second second second second second second second second second second second second second s | <b>S</b> EALERSON                                     | <b>6</b><br>#510                       |  | <sup>1</sup> |  |  |  |
|-----------------------|----------------------------------------------------------------------------------------------------|---------------|----------------------------------------------------------------------------------------------------|-------------------------------------------------------|----------------------------------------|--|--------------|--|--|--|
| 安全費用數据執行              |                                                                                                    |               |                                                                                                    |                                                       |                                        |  |              |  |  |  |
|                       | 2024年度统计报道                                                                                            |               |                                                                                                    |                                                       |                                        |  |              |  |  |  |
|                       | ● 提示: 2024年Q支持按年编程; 2025年支持账月编展, 也可以年底射按半编程, 该年、按月编报选择一种即可, 选择月报, 请按时返月编程, 年高时系统和自动力您汇总生成年程。 ● 温馨提示 × |               |                                                                                                    |                                                       |                                        |  |              |  |  |  |
|                       | 2024年报1                                                                                               | ž             | 2024年{<br>报,也可<br>择一种即<br>时系统将                                                                                        | 又支持按年填报;20<br>[以年底时按年填报,<br>]可,选择月报,请按<br>[自动为您汇总生成年排 | 25年支持按月填<br>废年、按月填报选<br>讨逐月填报,年底<br>贸。 |  |              |  |  |  |
|                       |                                                                                                    |               |                                                                                                    | 2024年年报排<br>立即服送                                      | 员送                                     |  |              |  |  |  |
|                       |                                                                                                    |               |                                                                                                    |                                                       |                                        |  |              |  |  |  |
|                       |                                                                                                    |               |                                                                                                    |                                                       |                                        |  |              |  |  |  |
|                       |                                                                                                    |               |                                                                                                    |                                                       |                                        |  |              |  |  |  |

#### 图 3.1.2 "企业安全费用年度选择报送"页面

点击 2024 年度统计报送页签, 弹出温馨提示, 点击立即报送, 跳转到企业 安全费用提取和使用数据填报功能页面, 如图 3.1.3:

| 安全生产费用提取和使用统计<br>上报系统 | ##<br>1#0                                                                                                    | E<br>MORTORIAR | <b>E</b><br>Stringsige         | BRIGHT BRIGHT                                               | <b>?</b><br>帮助                           |  | " <b>@</b> ~ |  |  |  |
|-----------------------|----------------------------------------------------------------------------------------------------|----------------|--------------------------------|-------------------------------------------------------------|------------------------------------------|--|--------------|--|--|--|
| 安全無用的當時用              | 2024年度前                                                                                                    | 航报送 2025年度的    | 统计报送                           |                                                             |                                          |  |              |  |  |  |
|                       | ● 根示: 2024年(文支持每年编程: 2025年支持使月编展: 也可以年最對按年编程: 按年, 按月编程: 每期可, 选择月报: 请按<br>时递月编程: 年度时系统将自动为您汇总主应年版。<br>● 温馨提示 × |                |                                |                                                             |                                          |  |              |  |  |  |
|                       | 2024                                                                                                    | 年报送            | 2024年6<br>报,也可<br>择一种即<br>时系统将 | 2支持按年填报;<br>以年底时按年填报;<br>可。选择月报,请提<br>自动为您汇总生成 <sup>9</sup> | 2025年支持按月填<br>接年、按月填报选<br>始逐月填报,年底<br>报。 |  |              |  |  |  |
|                       |                                                                                                    |                |                                | 2024年年报<br>立即服送                                             | 报送                                       |  |              |  |  |  |
|                       |                                                                                                    |                |                                |                                                             |                                          |  |              |  |  |  |
|                       |                                                                                                    |                |                                |                                                             |                                          |  |              |  |  |  |

图 3.1.3 点击"立即报送"页面

点完立即报送后,如果该企业包含一个行业类别,跳转到"企业安全费用提取和使用数据填报功能页面",如图 3.1.4:

| 安全生产费用提取和使用统计<br>上报系统 | 工作台 | <b>日</b><br>1903年年1月19月8日 | 金全费用数配填服  | 历史填报数据   | <b>?</b><br>卷助 | " 🛞 -      |
|-----------------------|-----|---------------------------|-----------|----------|----------------|------------|
| 安全器用数据组织              |     |                           |           |          |                |            |
| 煤炭生产                  | 朱上报 | 企业安全费用填报/2                | 本年度填报     | <b>.</b> |                | ◎ 返回上一页    |
|                       |     |                           | 煤炭生产      | ≃2024年报  |                | 安全生产费用使用情况 |
|                       |     | *当年原煤产                    | E         |          |                | (98)       |
|                       |     | "安全生产费用                   | 电应提取数 🔮   |          |                | (万元)       |
|                       |     | *安全生产费/                   | 用实际提取数    |          |                | (万元)       |
|                       |     | *安全生产费用                   | 日使用数 🚱    |          |                | (万元)       |
|                       |     | *安全生产善所                   | 8当年结余 🚱   |          |                | (万元)       |
|                       |     | *安全生产费用                   | 8年初结余     |          |                | (7576)     |
|                       |     | *安全生产费用                   | 目账面累计结余 🚱 |          |                | (万元)       |
|                       |     | 備注:<br>请输入                |           |          |                |            |
|                       |     | _                         |           |          |                |            |

图 3.1.4 企业安全费用提取和使用数据填报功能页面

点完立即报送后,如果该企业包含多个行业类别,弹出提示框"贵企业同时 开展了两类及两类以上的行业业务,依据《企业安全生产费用提取和使用管理办 法》相关管理要求,能够按业务类别分别核算的,按各项类别分别填报;不能分 别核算的,按营业收入占比最高业务类别进行填报。是否需要选择一项主营业务 类别填报?",如图 3.1.5:

| 安全生产费用摄取和使用统计<br>上报系统 | Ins        | 1000-100000        | )<br>Constanting<br>Constanting<br>Cons | <b>BRANK</b>             | <b>10</b><br>形的                |            | 11 🛞 -  |
|-----------------------|------------|--------------------|----------------------------------------------------------------------------------------------------|--------------------------|--------------------------------|------------|---------|
| siansaa × Ins ×       |            |                    |                                                                                                    |                          |                                |            |         |
| 1254.4                |            | 企业安全费用填报/          | 本年度填报                                                                                                    |                          |                                |            | ● 返回上一页 |
| 律设工程施工                | <b>*15</b> |                    | 贵企业同时开展了两<br>用提取和使用管理办                                                                                                    | 类及两类以上的行业1<br>法》相关管理要求,育 | 业务,依据《企业安全生产费<br>能够按业务类别分别核算的, | 安全生产费用使用情况 |         |
| 危險最生产与擁存              | *1#        | "尚年原城》             | 按各项类别分别填报<br>进行填报。是否需要                                                                                                    | :不能分别核算的,持<br>选择一项主营业务类别 | 5营业收入占比最高业务类别<br>则填报?          | (99)       |         |
|                       |            | * <u>\$\$\$</u> *7 | 不,我可以                                                                                                    | loomiate E. 2            | 將一个主营业务组展                      | (万元)       |         |
|                       |            | 安全生产器              | 用实际提取数                                                                                                    |                          |                                | (万元)       |         |
|                       |            | 1安全生产赛             | ненк о                                                                                                    |                          |                                |            |         |
|                       |            | 120128             |                                                                                                    |                          |                                | (万元)       |         |
|                       |            | SILF               | ugut-anis A                                                                                                    |                          |                                | (万元)       |         |
|                       |            | "安全生产费             | 用牛約結余                                                                                                    |                          |                                | (万元)       |         |
|                       |            | "安全生产素             | ·····                                                                                                    |                          |                                |            |         |
|                       |            |                    |                                                                                                    |                          |                                | (万元)       |         |
|                       |            | witz:<br>WMLA      |                                                                                                    |                          |                                |            |         |
|                       |            |                    |                                                                                                    |                          |                                |            |         |

图 3.1.5 是否需要选择一项主营业务类别填报的系统提示

点击"不,我可以分别核算",跳转到"企业安全费用提取和使用数据填报功能 页面",即可对企业的各行业生产年报和安全生产费用使用情况进行填报,请按 照企业生产的实际情况对每一行业信息如实进行填报,如图 3.1.6:

19

| 安全生产费用提取和使用统计<br>上报系统 | Iffe  | POZATERAN  | <b>E</b><br>STRIKENK   | <b>O</b> DE NAME         | <b>(</b> )<br>称(11)          |     |          | ". <b>@</b> - |
|-----------------------|-------|------------|------------------------|--------------------------|------------------------------|-----|----------|---------------|
| 528855569             |       |            |                        |                          |                              |     |          |               |
| 型英生产                  | *18   | 企业安全费用填报/2 | 本年度填报                  | -                        |                              |     | 2        | ◎ 返回上一页       |
| 建设工程施工                | (#18) |            | 贵企业同时开展了两<br>用提取和使用管理办 | 类及两类以上的行业业<br>法》相关管理要求,能 | 务,依据《企业安全生产费<br>够按业务类别分别核算的, | 安全生 | 主产费用使用情况 |               |
| 危险品生产与储存              | 未上服   | "法年原煤产     | 按各项类别分别填报<br>进行填报。是否需要 | ;不能分别核算的,按<br>选择一项主营业务类别 | 营业收入占比最高业务类别<br>填报?          |     | (Fi)     |               |
|                       |       | "安全生产者     | 【 不, 我可以               | 13191141 <b>7</b> 2. 24  | <b>等一个主营业务</b> 填报            |     | (万元)     |               |
|                       |       | "安全生产费》    | 书实际提取数                 |                          |                              |     | (万元)     |               |
|                       |       | "安全生产费"    | 电热电数 😡                 |                          |                              |     |          |               |
|                       |       |            |                        |                          |                              |     | (万元)     |               |
|                       |       | (安全生产费)    | 1994结束 0               |                          |                              |     | (万元)     |               |
|                       |       | "安全生产费"    | 日中初后亲                  |                          |                              |     | -        |               |
|                       |       | 1安全生产费用    | 刊升示某计结由 @              |                          |                              |     | (3)      |               |
|                       |       |            |                        |                          |                              |     | (万元)     |               |
|                       |       | IRNO.      |                        |                          |                              |     |          |               |
| 安全生产费用提取和使用统计<br>上报系统 | 正作台   |            | 愛全費用数据項服               | 历史填报数据                   | <b>?</b><br>森助               |     |          | "¦ 🛞 -        |
| 安全勝用数据项报              |       |            |                        |                          |                              |     |          |               |
| 煤炭生产                  | 来上级   | 企业安全费用填报/  | 本年度填报                  | •                        |                              |     |          | 3 返回上一页       |
| 建设工程施工                | 未上报   |            | 煤炭生                    | 产2024年报                  |                              | 安全  | 生产费用使用情况 |               |
| GMD#++=ht             |       |            |                        |                          |                              |     | 1-07     |               |
| 16180032173184131     | 未上級   | *安全生产票     | 用应提取数 🚱                |                          |                              |     | (万元)     |               |
|                       |       | *安全生产患     | 用实际提取数                 |                          |                              |     |          |               |
|                       |       | 1004-***   |                        |                          |                              |     | (万元)     |               |
|                       |       | STEP M     | 70067080. <b>W</b>     |                          |                              |     | (万元)     |               |
|                       |       | *安全生产费     | 用当年结余 🙆                |                          |                              |     | (万元)     |               |

图 3.1.6 分别核算企业的数据填报

(万元)

点击"是,选择一个主营业务填报",弹出"请选择主营业务"的提示框,选择 主营业务,点击【确认】,跳转到"企业安全费用提取和使用数据填报功能页面", 即可对企业的主营业务行业的生产年报和安全生产费用使用情况进行填报,请按 照企业生产的实际情况对主营业务行业信息如实进行填报,如图 3.1.7:

| 安全生产费用提取和使用统计<br>上报系统 | 11<br>100 | <b>MORTHORN</b> | €<br>\$\$#URRAR        | <b>O</b> DENERSE           | <b>?</b><br>#80                |            | " <b>@</b> - |
|-----------------------|-----------|-----------------|------------------------|----------------------------|--------------------------------|------------|--------------|
| 安全最用款层收除              |           |                 |                        |                            |                                |            |              |
| 爆柴生产                  | #1#       | 企业安全费用填报/       | 本年度填报                  | •                          |                                |            | ● 返回上一页      |
| 建设工程施工                | RLE       |                 | 贵企业同时开展了两<br>用提取和使用管理办 | 5类及两类以上的行业→<br>▶法》相关管理要求,能 | v务,依据《企业安全生产费<br>能够按业务类别分别核算的, | 安全生产费用使用情况 |              |
| 危險品生产与媒存              | (KER)     | "当年圆深"          | 按各项类别分别填挑<br>进行填报。是否需要 | 8;不能分别核算的,按<br>E选择一项主营业务类别 | 安营业收入占比最高业务类别<br>则填报?          | (19)       |              |
|                       |           | "安全生产"          | 不,我可                   | UA9 <b>162</b> 2. 2        | 1群一个主意业务结报                     | (万元)       |              |
|                       |           | "安全生产展          | 用实际跟取数                 |                            |                                | (万元)       |              |
|                       |           | "安全生产费          | 用使用政 😡                 |                            |                                | (57)       |              |
|                       |           | "安全主产素          | 1546a <b>0</b>         |                            |                                | 0.700      |              |
|                       |           |                 |                        |                            |                                | (万元)       |              |
|                       |           | "安全生产"燕         | 用年初结余                  |                            |                                | (万元)       |              |
|                       |           | "安全生产费          | HFARHISA 😡             |                            |                                | (Tit)      |              |
|                       |           | 1111<br>1111    |                        |                            |                                | 000        |              |
|                       |           | stan X          |                        |                            |                                |            |              |
|                       |           |                 |                        |                            |                                |            |              |
|                       |           | _               |                        |                            |                                |            |              |

|  | 1 企业安全费用填服/2 | 印度填版                        | _           |     |             |            |  |
|--|--------------|-----------------------------|-------------|-----|-------------|------------|--|
|  |              | 贵企业<br>用提取 <sub>清洪塔士带</sub> | NV& more th |     |             | 安全生产费用使用情况 |  |
|  |              | 进行增加 (1)20年12日              |             | Mik | <b>将</b> 类别 | (16)       |  |
|  | Taxten       |                             |             |     |             |            |  |
|  |              |                             |             |     |             |            |  |
|  |              | heme o                      |             |     |             |            |  |
|  |              | 1546a <b>0</b>              |             |     |             |            |  |
|  |              |                             |             |     |             |            |  |
|  |              |                             |             |     |             |            |  |
|  | 101178/      | 19-82115- <b>0</b>          |             |     |             |            |  |
|  |              |                             |             |     |             |            |  |
|  |              |                             |             |     |             |            |  |
|  |              |                             |             |     |             |            |  |

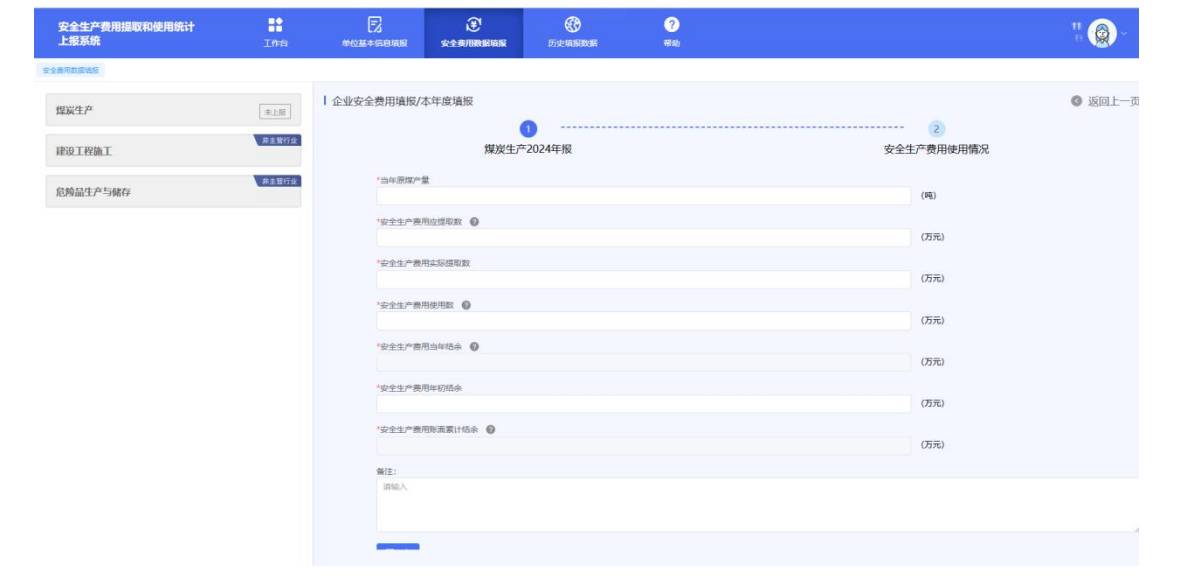

图 3.1.7 选择主营业务企业的数据填报

填报规则如下:

1、安全生产费用应提取标准:指企业按照《办法》(财资〔2022〕136号)
 规定的计提依据应提取的安全生产费用标准。其单位:元/吨、元/千立方米、%、
 元,保留两位小数。

2、安全生产费用实际提取标准:指企业当年实际提取的安全生产费用标准。 其单位:元/吨、元/千立方米、%、元,保留两位小数。

3、安全生产费用应提取数:指企业当年按《办法》(财资〔2022〕136号) 规定标准应提取的安全生产费用金额。单位:万元,保留两位小数。

4、安全生产费用使用数:指企业当年实际使用的安全生产费用金额。单位: 万元,保留两位小数。

5、安全生产费用结余数:当年结余数=安全生产费用实际提取数-安全生产 费用使用数。账面累计结余数=年初结余数+当年结余数。单位:万元,保留两 位小数。

其中危险品生产与储存企业、冶金企业、机械制造企业、烟花爆竹生产企业、 民用爆炸物品生产企业、电力生产与供应企业等6大企业涉及到超额累退,如图 3.1.8 所示:

22

民用爆炸物品生产企业以上一年度营业收入为依据,采取超额累退方式确定本年 度应计提金额,并逐月平均提取。具体如下:

(一) 上一年度营业收入不超过1000万元的, 按照4%提取;

(二)上一年度营业收入超过1000万元至1亿元的部分,按照2%提取;

(三) 上一年度营业收入超过1亿元至10亿元的部分,按照0.5%提取;

(四) 上一年度营业收入超过10亿元的部分, 按照0.2%提取。

超额累退计提举例说明:比如某危险品生产企业上一年度营业收入为1200万元, 其中1000万元按照4.5%提取,剩余的200万元按照2.25%提取,然后相加。计算方式 如下:

□ M ≤1000万元, 按M×4.5%计提;

□1000万元 < M ≤ 1亿元,按1000万元 × 4.5% + (M-1000万元) × 2.25% 计提;

□1亿元 < M≤10亿元, 按1000万元×4.5%+(1亿元-1000万元) ×2.25%+(M-1亿元) ×0.55%计提;

□10亿元 < M, 按1000万元×4.5%+(1亿元-1000万元) ×2.25%+(10亿元-1 亿元) ×0.55%+(M-10亿元) ×0.2%计提。

#### 图 3.1.8 涉及"超额累退"的系统提示

确认"行业生产年报"填报正确后,点击【下一步】按钮进行提交,现在才可

以对该行业的"安全生产费用使用情况"进行填报,如图 3.1.9 所示:

| 安全生产费用提取和使用统计<br>上报系统 In | рани станици станици и станици и<br>По станици и станици и станици и станици и станици и станици и станици и станици и станици и станици и станици и | 20 C |
|--------------------------|----------------------------------------------------------------------------------------------------|------|
| ISS × BORRISON ×         |                                                                                                    |      |
| ~ 滚动讲                    | □ □ □ □ □ □ □ □ □ □ □ □ □ □ □ □ □ □ □                                                                                                    |      |
| (爆炭生产) 度条向               | 煤炭生产1232023年报表                                                                                                    |      |
| 下依次                      | 20283: ####<br>'#######                                                                                                    |      |
| 填报每                      | (N)                                                                                                    |      |
| 非煤矿山开来 个行业               | (75%)                                                                                                    |      |
| NUE Y                    | 0350                                                                                                    |      |
|                          | 0 NTL- 1990098 0 (57R)                                                                                                    |      |
| $\bigcirc$               | 9222-9855e66e @ (038)                                                                                                    |      |
| 石油天然气开采                  | 1222/#8940866 (75%)                                                                                                    |      |
| X                        | 「安全生产期間を取出した Ø<br>(2月0)                                                                                                    |      |
| _                        | 82<br>MA                                                                                                    |      |
| 建设工程施士                   |                                                                                                    | h    |
| 未上版                      |                                                                                                    |      |
| $\square$                |                                                                                                    |      |
|                          |                                                                                                    |      |
|                          |                                                                                                    |      |
| L                        |                                                                                                    |      |

图 3.1.9 企业信息填报顺序流程图

### 3.2 企业行业生产月报填报

点击 2025 年度统计报送页签,支持逐月填报,点击"按月报",如图 3.2.1:

| 安全生产费用提取和使用统计<br>上报系统 | ##<br>I## | E<br>#02+coas               | €<br>\$±#ATINENIE           | 5512-tailiteteter  | ?<br>帮助     |                   | ": 🛞 - |
|-----------------------|-----------|-----------------------------|-----------------------------|--------------------|-------------|-------------------|--------|
|                       | 2024年度新   | 新計報送 2025年度                 | 统计报送                        |                    |             |                   |        |
|                       | 0         | 提示: 2024年仅支持拔<br>时逐月填报,年底时系 | ;年填报; 2025年支持<br>统将自动为您汇总生! | 按月填报,也可以年底<br>成年报。 | 时按年填报,按年、按月 | 月墳报选择一种即可。选择月报,请按 |        |
|                       |           |                             |                             | 按月报                | 发年报         |                   |        |
|                       | 2025      | 年1月报送                       | 2                           |                    |             |                   |        |
|                       |           |                             |                             |                    |             |                   |        |
|                       |           |                             |                             |                    |             |                   |        |
|                       |           |                             |                             |                    |             |                   |        |

图 3.2.1 按月报界面

点击选择"2025年1月报送",如果该企业包含一个行业类别,跳转到"企业 安全费用提取和使用数据填报功能页面",如图图 3.2.2:

| 安全生产费用提取和使用统计<br>上报系统 | 1## | <b>1</b>   | <b>全</b><br>安全希用数医输展 | ● 历史编版数据   | <b>?</b><br>帮助 |            |
|-----------------------|-----|------------|----------------------|------------|----------------|------------|
| 工作台 × 安全勝用数探续报 ×      |     |            |                      |            |                |            |
| 电力生产与供应               | 朱上报 | 企业安全费用填报/2 | 本月度填报                | •          |                | ◎ 返回上一页    |
|                       |     |            | 电力生产与供加              | 应2025年1月月报 |                | 安全生产费用使用情况 |
|                       |     | *上一年废荒。    | 业收入                  |            |                | (万元)       |
|                       |     | "安全生产费     | 租应提取数 🕝              |            |                | (万元)       |
|                       |     | *安全生产费;    | 书实际提取数               |            |                | (万元)       |
|                       |     | "安全生产费师    | 用使用設 🞯               |            |                | (万元)       |
|                       |     | "安全生产费"    | 用当年结余 🙆              |            |                | (万元)       |
|                       |     | "安全生产费师    | 用年初结余                |            |                | (万元)       |
|                       |     | *安全生产赛师    | 用账面累计结余 🙆            |            |                | (157)      |
|                       |     | 备注:        |                      |            |                | (1990)     |
|                       |     | 请输入        |                      |            |                |            |
|                       |     | 下一步        |                      |            |                | <i>A</i>   |
|                       |     |            |                      |            |                |            |

图 3.2.2 企业安全费用提取和使用数据填报功能页面

点击选择"2025年1月报送",如果该企业包含多个行业类别,弹出提示框"贵 企业同时开展了两类及两类以上的行业业务,依据《企业安全生产费用提取和使 用管理办法》相关管理要求,能够按业务类别分别核算的,按各项类别分别填报; 不能分别核算的,按营业收入占比最高业务类别进行填报。是否需要选择一项主 营业务类别填报?",如图 3.2.3:

| 安全生产费用提取和使用统计<br>上报系统 | Ins. |            | E<br>Communications    | <b>O</b> FENERS                | <b>②</b><br>和助                 |            |
|-----------------------|------|------------|------------------------|--------------------------------|--------------------------------|------------|
| Inn × ceanagan ×      |      |            |                        |                                |                                |            |
| 电力生产与供应               | *18  | 企业安全费用填报/  | 本月度填报                  | •                              |                                | ● 返回上一页    |
| UMEDIS                | *18  |            | 贵企业同时开展了两<br>用提取和使用管理力 | 5<br>美及两类以上的行业」<br>5法》相关曾理要求,自 | 业务,依据《企业安全生产费<br>能够按业务类别分别核算的, | 安全生产费用使用情况 |
| 民用爆炸物品生产              | *±8  | "上一年废非     | 按各项类别分别填报<br>进行填报。是否需要 | 8;不能分别核算的,打<br>8选择一项主营业务类别     | 安营业收入占比最高业务类别<br>间填报?          | (万元)       |
|                       |      | STIP:      | 不, 我可                  | 以分别以算 是, 3                     | 财产一个主营业营造报                     | (万元)       |
|                       |      | *II/R      | 110400.02.4488         |                                |                                | (万元)       |
|                       |      | "安全生产费     | næma O                 |                                |                                | (57)       |
|                       |      | "安全生产燕     | Umetā: 0               |                                |                                |            |
|                       |      |            |                        |                                |                                | (万元)       |
|                       |      | "安全生产费     | 明年初结今                  |                                |                                | (万元)       |
|                       |      | "安全生产费     | uraxida O              |                                |                                |            |
|                       |      |            |                        |                                |                                | (万元)       |
|                       |      | 备注:<br>员前入 |                        |                                |                                |            |
|                       |      |            |                        |                                |                                |            |
|                       |      | <b>T-#</b> |                        |                                |                                |            |

图 3.2.3 是否需要选择一项主营业务类别填报的系统提示

点击"不,我可以分别核算",跳转到"企业安全费用提取和使用数据填报功能 页面",即可对企业的各行业生产年报和安全生产费用使用情况进行填报,请按 照企业生产的实际情况对每一行业信息如实进行填报,如图 3.2.4:

| 安全生产费用提取和使用统计<br>上报系统 | <b>1</b> 000 | POLFERINE<br>POLFERINE | €<br>¢±#RBRENK         | <b>O</b> E-ARRE            | <b>()</b><br>形成                |            |         |
|-----------------------|--------------|------------------------|------------------------|----------------------------|--------------------------------|------------|---------|
| 1088 × 交主要用政编编程 ×     |              |                        |                        |                            |                                |            |         |
| 电力生产与供应               |              | 企业安全费用填报/              | 本月度填报                  | •                          |                                |            | ● 返回上一页 |
| 机械制造                  | 818          |                        | 贵企业同时开展了两<br>用提取和使用管理力 | 雨类及两类以上的行业\<br>∋法》相关管理要求,創 | 业务,依据《企业安全生产费<br>能够按业务类别分别核算的, | 安全生产费用使用情况 |         |
| 民用爆炸物品生产              |              | *上一年度1                 | 按各项类别分别填报<br>进行填报。是否需要 |                            | 安营业收入占比最高业务类别<br>则填报?          | (万元)       |         |
|                       |              | wetre                  | 不,我可<br>用点后将数数         | 以分别核算是,這                   | 部一个主意业务填股                      | (万元)       |         |
|                       |              |                        |                        |                            |                                | (万元)       |         |
|                       |              | ·安全生产着                 | 用使用数 😧                 |                            |                                | (万元)       |         |
|                       |              | *\$\$\$ <b>#</b> ##    | 用油年结束 0                |                            |                                | (万元)       |         |
|                       |              | "安全生产费                 | 用年初结余                  |                            |                                | (万元)       |         |
|                       |              | "安全生产着                 | 用新面敷计结合 😡              |                            |                                | (万元)       |         |
|                       |              | 着注:<br>(850 A          |                        |                            |                                |            |         |
|                       |              |                        |                        |                            |                                |            |         |
|                       |              | <b>T-#</b>             |                        |                            |                                |            |         |

| 安全生产费用提取和使用统计<br>上报系统 | 「「作台 | ₽©#×@#4R     | (₹)<br>安全费用数据增振 | ● 设置成功<br>历史和法规语 | <b>?</b><br>形动 |            |         |
|-----------------------|------|--------------|-----------------|------------------|----------------|------------|---------|
| 工作台 × 安全務用数据流程 ×      |      |              |                 |                  |                |            |         |
| 电力生产与供应               | 未上报  | ┃ 企业安全费用填报/2 | 本月度填报           |                  |                | <br>0      | 3 返回上一页 |
| 机械制造                  | 未上报  |              | 电力生产与供          | 拉2025年1月月报       |                | 安全生产费用使用情况 |         |
| 民用爆炸物品生产              | 未上报  | *上一年度营业      | 业收入             |                  |                | (万元)       |         |
|                       |      | *安全生产费用      | 日应提取数 🚱         |                  |                | (万元)       |         |
|                       |      | *安全生产费       | 用实际提取数          |                  |                | (57)       |         |
|                       |      | *安全生产费用      | B使用数 😡          |                  |                | (336)      |         |
|                       |      | "安全生产费"      | 日当年15余 🚱        |                  |                | (万元)       |         |
|                       |      | *******      | B/=4702.0       |                  |                | (万元)       |         |
|                       |      | XII          | Date (Classes   |                  |                | (万元)       |         |
|                       |      | *安全生产费用      | 用联菌累计结余 🕝       |                  |                | (万元)       |         |
|                       |      | 备注:          |                 |                  |                |            |         |
|                       |      | 请输入          |                 |                  |                |            |         |
|                       |      | 下            |                 |                  |                |            |         |

图 3.2.4 分别核算企业的数据填报

点击"是,选择一个主营业务填报",弹出"请选择主营业务"的提示框,选择 主营业务,点击确认,跳转到"企业安全费用提取和使用数据填报功能页面",即 可对企业的主营业务行业生产年报和安全生产费用使用情况进行填报,请按照企 业生产的实际情况对主营业务行业信息如实进行填报,如图 3.2.5:

| 安全生产费用摄取和使用统计<br>上报系统 |      |             | €<br>≈≏#RINEMAR        | ()<br>Hendelsen              | <b>10</b><br>10 10             |            | <b>::</b> (2) - |
|-----------------------|------|-------------|------------------------|------------------------------|--------------------------------|------------|-----------------|
| Ins × sesses ×        |      |             |                        |                              |                                |            |                 |
| 电力生产与供应               | #±#  | 企业安全费用填报/7  | 本月度填援                  |                              | 0 返回上一页                        |            |                 |
| 41682425              | #11E |             | 贵企业同时开展了两<br>用提取和使用管理办 | 奥及两奥以上的行业  <br> 法   相关管理要求,前 | 业务,依据《企业安全生产费<br>1够按业务类别分别核算的, | 安全生产费用使用情况 |                 |
| 民用爆炸物品生产              |      | *上一年度1      | 按各项类别分别填报<br>进行填报。是否需要 | 1;不能分别核算的,报<br>选择一项主营业务类别    | 管业收入占比最高业务类别<br>1填报?           | (万元)       |                 |
|                       |      | 223P1       | 不, 我可以                 | 2999## <b>第</b> 是,透          | 群一个主营业务填报                      | (万元)       |                 |
|                       |      | S III M     | -Deviation divers      |                              |                                | (万元)       |                 |
|                       |      | "安全生产赛      | Hefir O                |                              |                                | (万元)       |                 |
|                       |      | "安全生产费      | A446* 0                |                              |                                |            |                 |
|                       |      |             |                        |                              |                                | (万元)       |                 |
|                       |      | 安全生产器       | 用年初結余                  |                              |                                | (万元)       |                 |
|                       |      | "安全生产费"     | 电影画家计结余 😖              |                              |                                | (万元)       |                 |
|                       |      | 新注:         |                        |                              |                                |            |                 |
|                       |      | 界输入         |                        |                              |                                |            |                 |
|                       |      | <b>1</b> -1 |                        |                              |                                |            |                 |
|                       |      |             |                        |                              |                                |            |                 |

| 安全生产费用提取和使用统计<br>上报系统                                                                                                | II<br>Ine                                                                                                    | E<br>manoninai                                                                                                    | )<br>Defensional                                                                                                    | ()<br>Densen                                                                                                    | <b>0</b><br>835  | <br>                                                                                                    |                                       |
|----------------------------------------------------------------------------------------------------|----------------------------------------------------------------------------------------------------|----------------------------------------------------------------------------------------------------|----------------------------------------------------------------------------------------------------|----------------------------------------------------------------------------------------------------|------------------|----------------------------------------------------------------------------------------------------|---------------------------------------|
|                                                                                                    |                                                                                                    |                                                                                                    |                                                                                                    |                                                                                                    |                  |                                                                                                    |                                       |
|                                                                                                    |                                                                                                    | 企业安全费用填损/2                                                                                                    | 本月慶頃报                                                                                                    | _                                                                                                    |                  |                                                                                                    | 0 KOL-T                               |
|                                                                                                    |                                                                                                    |                                                                                                    | 贵企业                                                                                                    |                                                                                                    |                  | 安全生产费用使用情况                                                                                                    |                                       |
|                                                                                                    |                                                                                                    | 12-4423                                                                                                    | 用提取 请选择主题 进行填                                                                                                    | 雪业务: 请选择                                                                                                    | ~ 寻的,<br>号类别     |                                                                                                    |                                       |
|                                                                                                    |                                                                                                    | 'R±1"7                                                                                                    |                                                                                                    | 电力生产与供应<br>机械制造                                                                                                    | _                |                                                                                                    |                                       |
|                                                                                                    |                                                                                                    |                                                                                                    |                                                                                                    | PC/RIMCHRARE/                                                                                                    |                  |                                                                                                    |                                       |
|                                                                                                    |                                                                                                    |                                                                                                    | 10.1112 <b>0</b>                                                                                                    |                                                                                                    |                  |                                                                                                    |                                       |
|                                                                                                    |                                                                                                    |                                                                                                    | 15456 <b>0</b>                                                                                                    |                                                                                                    |                  |                                                                                                    |                                       |
|                                                                                                    |                                                                                                    |                                                                                                    |                                                                                                    |                                                                                                    |                  |                                                                                                    |                                       |
|                                                                                                    |                                                                                                    |                                                                                                    |                                                                                                    |                                                                                                    |                  |                                                                                                    |                                       |
|                                                                                                    |                                                                                                    |                                                                                                    |                                                                                                    |                                                                                                    |                  |                                                                                                    |                                       |
|                                                                                                    |                                                                                                    |                                                                                                    |                                                                                                    |                                                                                                    |                  |                                                                                                    |                                       |
|                                                                                                    |                                                                                                    | 7-8                                                                                                    |                                                                                                    |                                                                                                    |                  |                                                                                                    |                                       |
|                                                                                                    |                                                                                                    |                                                                                                    |                                                                                                    |                                                                                                    |                  |                                                                                                    |                                       |
|                                                                                                    |                                                                                                    |                                                                                                    |                                                                                                    | _                                                                                                    |                  |                                                                                                    |                                       |
| 安全生产费用提取和使用统计<br>上报系统                                                                                                | <b>:</b><br>工作台                                                                                                    | E<br>单位基本信息电报                                                                                                    |                                                                                                    | <b>()</b><br>历史填报数据                                                                                                    | <b>?</b><br>#助   |                                                                                                    |                                       |
| 安全生产费用提取和使用统计<br>上报系统<br>Iffe × 安全思想度领号 ×                                                                            | 】<br>I作台                                                                                                    | <b>P</b><br>Monte and and a                                                                                                    | 安全费用数据收报                                                                                                    | <b>E</b>                                                                                                    | <b>?</b><br>形的   |                                                                                                    |                                       |
| 安全生产费用提取和使用统计<br>上报系统<br>Ine × 安全期期度40 ×<br>电力生产与优级                                                                  | <b>計</b><br>工作台<br>未上限                                                                                                    | 民<br>单位基本组织组织<br>1 企业安全费用填极/2                                                                                                    |                                                                                                    | <b>後</b><br>历史均服数据                                                                                                    | <b>?</b><br>සිහ  |                                                                                                    | ····································· |
| 安全生产费用提取和使用统计<br>上报系统<br>电力生产与优级<br>机力生产与优级                                                                          | 正作台           末上版           非主簧行业                                                                                                    | ●<br>● 10基 + 10世紀報                                                                                                    | 愛会毎期数認確服       本月度填版       电力生产与供                                                                                                    | (1)<br>近空地路客部<br>近空25年1月月援                                                                                                    | 0<br>1680        | <br>2<br>安全生产费用使用情况                                                                                                    | ■■ <b>②</b> ~                         |
| 安全生产费用提取和使用统计<br>上版系统<br>The × 安全期期度和度 ×<br>电力生产与优级<br>机械标选<br>民用频能-物品生产                                             | 主作台           末上辰           株主賞行业           株主賞行业                                                                                                    | ■ 企业安全费用填版/2<br>*上一等度需求                                                                                                    | 文全書用限保留限     文全書用限保留限     本月度填損     电力生产与供     総収入                                                                                                    | <ul> <li>(すうし) MRR R82</li> <li>(すうし) MRR R82</li> <li>(j) MRR R82</li> <li>(j) MRR R82</li> <li>(j)</li></ul> | <b>?</b><br>#20  | <br>2<br>安全生产费用使用情况<br>(5元)                                                                                                    |                                       |
| 安全生产费用提取和使用统计<br>上报系统<br>工作本 × 全主用系数数型 ×<br>电力生产与供应<br>机械标选<br>民用频性物品生产                                              | ★上展       末上展       非主義行业                                                                                                    | ₽КОХЖ+КШЕННЫК 1 企业安全费用填报/2 * 上一年度重新 • 空企业产费用                                                                                                    | <ul> <li>              € - ◆ # П # КМ н             К         </li> <li>             ‡ - ↑ ● Л # # KM н             К</li> <li>             ‡ - ↑ ● Л # KM н             К</li> <li>             ‡ - ↑ ● Л # KM н             K</li> <li>             ‡ - ↑ ● Л # KM н             K</li> <li>             ‡ - ↑ ● Л # KM н             K</li> <li>             ‡ - ↑ ● Л # KM н             K</li> <li>             ‡ - ↑ ● Л # KM н             K</li> <li>             ¥ - ↑ ● Л # KM н             K</li> </ul>                                                                                                    | <ul> <li>(1) しうえいれんしている</li> <li>(1) しっかくのかいのう</li> <li>(1) しっかくのう</li> <li>(1) しっかく</li></ul>                            | <b>2</b><br>1680 | <br>2<br>安全生产费用使用情况<br>(方元)                                                                                                    |                                       |
| 安全生产费用提取和使用统计           上报系统           TOR ×           电力生产与供应           电力生产与供应           机械振荡           FURBS共振品生产 |                                                                                                    | (1) 企业安全費用填換/2<br>* 上一句度電量<br>・安全生产器<br>・安全生产器                                                                                                    | ●<br>文令希朗時就的能<br>本月度遺根<br>电力生产与供<br>电力生产与供<br>和公共和政 ●                                                                                                    | <ul> <li>         ・・・・・・・・・・・・・・・・・・・・・・・・・・・・・</li></ul>                                                                                                    | C)<br>MRR:       | <br>2<br>安全生产费用使用情况<br>(万元)<br>(万元)                                                                                                    | ▲ ○ 送回上一页                             |
| 安全生产费用追取和使用统计<br>上报系统<br>工作: × 全全局形成组 ×<br>电力生产与供应<br>机械标选<br>民用爆炸物品生产                                               | 1100<br>1100<br>1100<br>1100<br>1100<br>1100                                                                                                    | ()2基本低低地展     ()2基本低低地展     ()2基本低低地展     ()2基本低低地展     ()2基本低低地展     ()2基本低低地展     ()2基本低低地展     ()2基本低低地展     ()2基本低低地展     ()2基本低低地展     ()2基本低低地展     ()2基本低低地展     ()2基本低低地展     ()2基本低低地展     ()2基本低低地展     ()2基本低低地展     ()2基本低低地展     ()2基本低低地展     ()2基本低低地展     ()2基本低低地展     ()2基本低低地展     ()2=24000     ()24000     ()24000     ()24000     ()24000     ()24000     ()24000     ()24000     ()24000     ()24000     ()24000     ()24000     ()24000     ()24000     ()24000     ()24000     ()24000     ()24000     ()24000     ()24000     ()24000     ()24000     ()24000     ()24000     ()24000     ()24000     ()24000     ()24000     ()24000     ()24000     ()24000     ()24000     ()24000     ()24000     ()24000     ()24000     ()24000     ()24000     ()24000     ()24000     ()24000     ()24000     ()24000     ()24000     ()24000     ()24000     ()24000     ()24000     ()24000     ()24000     ()24000     ()24000     ()24000     ()24000     ()24000     ()24000     ()24000     ()24000     ()24000     ()24000      ()24000     ()24000     ()24000     ()24000     ()24000     ()24000     ()24000     ()24000     ()24000     ()24000     ()24000     ()24000     ()24000     ()24000     ()24000     ()24000     ()24000     ()24000     ()24000     ()24000     ()24000     ()24000     ()24000     ()24000     ()24000     ()24000     ()24000     ()24000     ()24000     ()24000     ()24000     ()24000     ()24000     ()24000     ()24000     ()24000     ()24000     ()24000     ()24000     ()24000     ()24000     ()24000     ()24000     ()24000     ()24000     ()24000     ()24000     ()24000     ()24000     ()24000     ()24000     ()24000     ()24000     ()24000     ()24000     ()24000     ()24000     ()24000     ()24000     ()24000     ()24000     ()24000     ()24000     ()24000     ()24000     ()24000     ()24000     ()24000     ()24000     ()24000     ()24000     ()24000     ()24000     ()24000     ()24000     ()24000     ()24000     ()24000     ()24000     ()24000     ()24000      ()24000     ()24000     ()24000     ()24000     ( | ・             ・                                                                                                    | (1)<br>Directifice in<br>Directifice in<br>Directification<br>(1)<br>(1)<br>(1)<br>(1)<br>(1)<br>(1)<br>(1)<br>(1)<br>(1)<br>(1)                                                                                                    | <b>2</b><br>1655 | <ul> <li>2</li> <li>安全生产费用使用情况</li> <li>(万元)</li> <li>(万元)</li> <li>(万元)</li> <li>(万元)</li> </ul>                                                         |                                       |
| 安全生产费用提取和使用统计上报系统           TINE ×           电力生产与优点           电力生产与优点           机场转流           RUB期先街品生产            | 100<br>110<br>42870<br>42870                                                                                                    | ▶ #6234年位2548日 ▶ 40234年位2548日 ▶ 4 企业安全费用填保/2 ▶ 4 企业安全费用填保/2 ▶ 4 企业安全费用 ▶ 4 企业安全费用 ▶ 4 C 企业安全费用 ▶ 4 C 企业安全费用 ▶ 4 C 企业安全费用 ▶ 4 C 企业安全费用 ▶ 4 C 企业安全费用 ▶ 4 C 企业安全费用 ▶ 4 C 企业安全费用 ▶ 4 C 企业安全费用 ▶ 4 C 企业σ ▶ 4 C 企业σ ▶ 4 C 企业σ ▶ 4 C 企业σ ▶ 4 C 企业σ ▶ 4 C 企业σ ▶ 4 C 企业σ ▶ 4 C 企业σ ▶ 4 C 企业σ ▶ 4 C 企业σ ▶ 4 C 企业σ ▶ 4 C 企业σ ▶ 4 C 企业σ ▶ 4 C 企业σ ▶ 4 C 企业σ ▶ 4 C 企业σ ▶ 4 C 企业σ ▶ 4 C 企业σ ▶ 4 C 企业σ ▶ 4 C 企业σ ▶ 4 C 企业σ ▶ 4 C 企 ▶ 4 C 企 ▶ 4 C 企 ▶ 4 C 企 <                                                                                                    | ・         ・         ・         ・         ・         ・         ・         ・         ・         ・         ・         ・         ・         ・         ・         ・         ・         ・         ・         ・         ・         ・         ・         ・         ・         ・         ・         ・         ・         ・         ・         ・         ・         ・         ・         ・         ・         ・         ・         ・         ・         ・         ・         ・         ・         ・         ・         ・         ・         ・         ・         ・         ・         ・         ・         ・         ・         ・         ・         ・         ・         ・         ・         ・         ・         ・         ・         ・         ・         ・         ・         ・         ・         ・         ・         ・         ・         ・         ・         ・         ・         ・         ・         ・         ・         ・         ・         ・         ・         ・         ・         ・         ・         ・         ・         ・         ・         ・         ・         ・         ・         ・         ・         ・         ・         ・         ・ | €<br>()<br>()<br>()<br>()<br>()<br>()<br>()<br>()<br>()<br>()                                                                                                    | ер<br>нап        | 2<br>安全生产费用使用情况<br>(万元)<br>(万元)<br>(万元)                                                                                                    |                                       |
| 安全生产费用提取和使用统计<br>上版系统<br>Trie × 920月20月48日×<br>40.75年から付い<br>40.46新会<br>IC/ID線生物品生产                                  | 1000<br>1100<br>22800<br>22800                                                                                                    | () 2013年4日18年18日<br>() 2013年4日18日<br>() 2013年4日18日<br>() 2013年418日<br>() 2013年41818<br>() 2013年41818<br>() 2013年41818<br>() 2013年41818<br>() 2013年41818<br>() 2013年41818<br>() 2013年41818<br>() 2013年41818<br>() 2013年41818<br>() 2013年41818<br>() 2013年41818<br>() 2013年41818<br>() 2013年41818<br>() 2013年41818<br>() 2013年41818<br>() 2013888888888888888888888888888888888888                                                                                                    | ・         ・         ・         ・         ・         ・         ・         ・         ・         ・         ・         ・         ・         ・         ・         ・         ・         ・         ・         ・         ・         ・         ・         ・         ・         ・         ・         ・         ・         ・         ・         ・         ・         ・         ・         ・         ・         ・         ・         ・         ・         ・         ・         ・         ・         ・         ・         ・         ・         ・         ・         ・         ・         ・         ・         ・         ・         ・         ・         ・         ・         ・         ・         ・         ・         ・         ・         ・         ・         ・         ・         ・         ・         ・         ・         ・         ・         ・         ・         ・         ・         ・         ・         ・         ・         ・         ・         ・         ・         ・         ・         ・         ・         ・         ・         ・         ・         ・         ・         ・         ・         ・         ・         ・         ・         ・         ・ | 使<br>Diversitient<br>の<br>加22025年1月月接                                                                                                    | <b>2</b><br>1655 | <ul> <li>2</li> <li>安全生产费用使用情况</li> <li>(万元)</li> <li>(万元)</li> <li>(万元)</li> <li>(万元)</li> <li>(万元)</li> <li>(万元)</li> <li>(万元)</li> </ul>               |                                       |
| 安全生产费用提取和使用统计<br>上报系统           Time ×         ************************************                                  | 100<br>115<br>53800<br>53800                                                                                                    | PHOXE+DEMBR I 企业安全费用填版/2 · 上一年度数 · 空企业产费用 · 空企业产费用 · 空企业产费 · 空企业产费                                                                                                    | ・         ・         ・         ・         ・         ・         ・         ・         ・         ・         ・         ・         ・         ・         ・         ・         ・         ・         ・         ・         ・         ・         ・         ・         ・         ・         ・         ・         ・         ・         ・         ・         ・         ・         ・         ・         ・         ・         ・         ・         ・         ・         ・         ・         ・         ・         ・         ・         ・         ・         ・         ・         ・         ・         ・         ・         ・         ・         ・         ・         ・         ・         ・         ・         ・         ・         ・         ・         ・         ・         ・         ・         ・         ・         ・         ・         ・         ・         ・         ・         ・         ・         ・         ・         ・         ・         ・         ・         ・         ・         ・         ・         ・         ・         ・         ・         ・         ・         ・         ・         ・         ・         ・         ・         ・         ・         ・ | €<br>〕<br>〕<br>加<br>加<br>1<br>月<br>月<br>1<br>8<br>1<br>月<br>1<br>8<br>1<br>1<br>月<br>1<br>8<br>1<br>1<br>1<br>1<br>1<br>1<br>1<br>1<br>1<br>1<br>1<br>1<br>1                                                                                                    |                  | <ul> <li>2</li> <li>安全生产費用使用情况</li> <li>(万元)</li> <li>(万元)</li> <li>(万元)</li> <li>(万元)</li> <li>(万元)</li> <li>(万元)</li> <li>(万元)</li> </ul>               |                                       |
| 安全生产费用规模和使用统计<br>上报系统           Tric ×         全会形成系统           电力生产与优点           机械振送           R用规作物品生产            | 100<br>(110)<br>(110)<br>(1 | PHO 26 + 0129438 I 企业安全费用填银/2 *上一年度重新 *企业学商用 *安全业学商用 *安全业学商用 **********************************                                                                                                    | ・         ・         ・         ・         ・         ・         ・         ・         ・         ・         ・         ・         ・         ・         ・         ・         ・         ・         ・         ・         ・         ・         ・         ・         ・         ・         ・         ・         ・         ・         ・         ・         ・         ・         ・         ・         ・         ・         ・         ・         ・         ・         ・         ・         ・         ・         ・         ・         ・         ・         ・         ・         ・         ・         ・         ・         ・         ・         ・         ・         ・         ・         ・         ・         ・         ・         ・         ・         ・         ・         ・         ・         ・         ・         ・         ・         ・         ・         ・         ・         ・         ・         ・         ・         ・         ・         ・         ・         ・         ・         ・         ・         ・         ・         ・         ・         ・         ・         ・         ・         ・         ・         ・          ・         ・         ・          | €<br>15.504006688 ● ● ● ● ● ● ● ● ● ● ● ● ● ● ● ● ● ● ●                                                                                                    |                  | <ul> <li>2</li> <li>安全生产费用健用情况</li> <li>(万元)</li> <li>(万元)</li> <li>(万元)</li> <li>(万元)</li> <li>(万元)</li> <li>(万元)</li> <li>(万元)</li> </ul>               |                                       |
| 安全生产费用规模和使用统计上报系统           Trie ×         安全年的原稿里×           电力生产与优点           机械新造           尼用爆炸物量生产              | ***<br>160<br>#25070<br>#25070                                                                                                    | <ul> <li>PHOXE+GENER</li> <li>企业安全费用填限/2</li> <li>* 上一年度整道</li> <li>* 空生型产数用</li> <li>* 空生型产数用</li> <li>* 空生型产数</li> <li>* 空生型产数</li> <li>* 空生型产数</li> <li>* 空生型产数</li> <li>* 空生型产数</li> <li>* 空生型产数</li> <li>* 空生型产数</li> <li>* 空生型产数</li> <li>* 空生型产数</li> <li>* 空生型产数</li> <li>* 空生型产数</li> <li>* 空生型产数</li> <li>* 空生型产数</li> <li>* 空生型产数</li> <li>* 空生型产数</li> <li>* 空生型产数</li> <li>* 空生型学数</li> <li>* 空生型学数</li> <li>* 空生学数</li> <li>* 空生学数</li> <li>* 空生学数学数</li> <li>* 空生学数学数</li> <li>* 空生学数学数</li> <li>* 空生学数学数</li> <li>* 空生学数学数</li> <li>* 空生学数学数</li> <li>* 空生学数学数</li> <li>* 空生学数学数</li> <li>* 空生学数学数</li> <li>* 空生学数学数</li> <li>* 空生学数</li> <li>* 空生学数</li> <li>* 空生学数</li> <li>* 空生学数</li> <li>* 空生学数学数</li> <li>* 空生学数学数</li> <li>* 空生学数学数</li> <li>* 空生学数</li> <li>* 空</li></ul>                                                                                                    | シュナメ用税民民利用           本月度遺換限           电力生产与供           レベ入           日本日本市会           日本日本市会           日本日本市会           日本日本市会           日本日本市会           日本日本市会           日本日本市会           日本日本市会           日本日本市会           日本日本市会                                                                                                    | €                                                                                                    |                  | <ul> <li>2</li> <li>安全生产费用使用情况</li> <li>(万元)</li> <li>(万元)</li> <li>(万元)</li> <li>(万元)</li> <li>(万元)</li> <li>(万元)</li> <li>(万元)</li> </ul>               |                                       |
| 安全生产费用组取和使用统计<br>上报系统           TINE ×           电力生产与优点           电力生产与优点           机械器法           ER用爆炸物品生产        | 1000<br>(115)<br>(115)<br>( | PHO2ALS+OLENABLE I 企业安全费用填限/2 · 上一年度素兰 · 空企业产最用 · 空企业产最用 · 空企业产最用 · 空企业产最用 · 空企业产最用 · 空企业产数用 · 空企业产数 · 空企业产数 · 空企业产数 · 空企业产数 · 空企业产数 · 空企业产数 · 空企业产数 · 空企业产数 · 空企业产数 · 空企业产数 · 空企业产数 · 空企业产数 · 空企业产数 · 空企业产数 · 空企业产数 · 空企业产数 · 空企业产数 · 空企业产数 · 空企业产数 · 空企业产数 · 空企业产数 · 空企业产数 · 空企业产数 · 空企业产数 · 空企业产数 · 空企业产数 · 空企业产数 · 空企业产数 · 空企业产数 · 空企业产数 · 空企业产数 · 空企业产数 · 空企业 · 空企业 · 空企业 · 空企业 · 空企业 · 空企业 · 空企业 · 空企业 · 空企业 · 空企业 · 空企业 · 空企业 · 空企业 · 空企<                                                                                                    | ま力度填振           車力生产与供           地力生产与供           比な入           出版力量素の量素           日本日常来           日本日常来           日本日常来           日本日常来           日本日常来           日本日常来           日本日常来           日本日常来           日本日常来           日本日常来           日本日常来                                                                                                    | €<br>□                                                                                                    |                  | <ul> <li>2</li> <li>安全土产费用使用情况</li> <li>(万元)</li> <li>(万元)</li> <li>(万元)</li> <li>(万元)</li> <li>(万元)</li> <li>(万元)</li> <li>(万元)</li> <li>(万元)</li> </ul> |                                       |

图 3.2.5 选择主营业务企业的数据填报

# 3.3 企业安全生产费用填报

进入"安全生产费用使用情况"页面后,即可对企业的各行业安全生产费用使用情况进行填报,请按照企业生产的实际情况对每一行业信息如实进行填报,如图 3.3.1 所示:

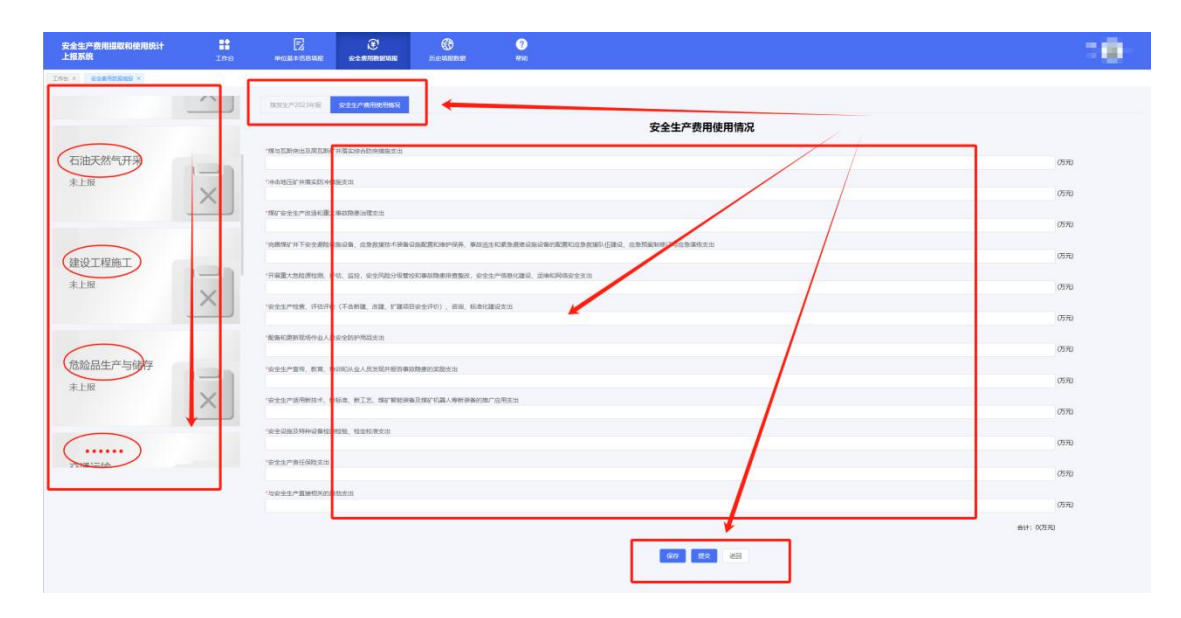

图 3.3.1 "安全生产费用使用情况"填报页面

《企业安全生产费用提取使用情况统计报表》由所有法人企业分户填报。

混业经营企业,业务类别分属不同行业且分别进行会计核算的,则以各业务 营业收入为计提依据,按相应标准分别提取安全生产费用,然后在《企业安全生 产费用提取使用情况统计报表》按"行业类型"分别填报,业务类别为同一行业不 同类型业务的,在该行业同一报表填报,其安全费用提取数和使用数合计后进行 填报。不能分别核算的,按营业收入占比最高业务对应的"行业类别"进行填报。

在填报"安全生产费用使用情况"过程中,如需对该行业的生产年报再做修改的,点击页面下方的【返回】按钮可返回上一页进行修改,在填写完"安全生产费用使用情况"报备后,需点击【保存】按钮后保存所填报信息,如图 3.3.2 所示:

28

| 安全生产费用提取和使用统计<br>上报系统 | <b>二作</b> 台 | 日本自己的                        | →<br>安全費用数原項服                 | 历史填报数据                           | <b>?</b><br>#8110         |                                                     |
|-----------------------|-------------|------------------------------|-------------------------------|----------------------------------|---------------------------|-----------------------------------------------------|
| 工作名 × 安全费用数据项报 ×      |             |                              |                               |                                  |                           |                                                     |
| 电力生产与供应               | 未上报         | 企业安全费用填报/;                   | 本年度填报                         |                                  |                           | ● 返回上一页                                             |
| 机械制造                  | 未上报         |                              | 电力生产与                         | 供应2024年报                         |                           | 安全生产费用使用情况                                          |
| 民用爆炸物品生产              | 未上級         | 完善、改进和维护安全防排<br>触电、防坠落、防物体打击 | P设备、设施支出(不含")<br>E、防火、防爆、防毒、防 | 三同时"要求初期投入的安全说<br>意思、防雷、防误损作、临边、 | 8施),包括发电、输电、<br>封闭等设施设备支出 | 史电、                                                 |
|                       |             |                              |                               |                                  |                           | ③ (55元)                                             |
|                       |             | 配备、维护、保养应急救援                 | ·器材、设备设施支出和应:                 | ●救援队伍建设、应急预需制度                   | 8订与应急演练支出                 |                                                     |
|                       |             |                              |                               | 0 提示                             | ×                         | <ul><li>ගත්ස</li></ul>                              |
|                       |             | 开展重大危险源检测、评价                 | 5、监控支出,                       | 确认保存当前数据吗                        | , •                       | 患除验加固支出、燃煤发电厂贮灰场量大降患除验加固治理支出),安全生产信息化、智能化建设、运输和网络安全 |
|                       |             | 支出                           |                               | 和认                               |                           |                                                     |
|                       |             |                              |                               |                                  |                           |                                                     |
|                       |             | 安全生产检查、评估评价                  | (不含新雄、改建、扩建项)                 | 目安全评价)、咨询和标准化和                   | 11设支出                     | ○ (755)                                             |
|                       |             |                              |                               |                                  |                           |                                                     |
|                       |             | 安王王严重惊、权用、阳、                 | 和从业人员发现并被百事。                  | 如理患的实际支出                         |                           | ⊘ 05元                                               |
|                       |             | 配备和更新现场作业人员。                 | 2全防护用局支出                      |                                  |                           |                                                     |
|                       |             | 1                            |                               |                                  |                           | <ul> <li>ා 05元</li> </ul>                           |
|                       |             | 安全生产通用的新技术、制                 | 所标准、新工艺、新设备的                  | 专广应用支出                           |                           |                                                     |
|                       |             |                              |                               |                                  | ®#                        | 22 X2                                               |

图 3.3.2 "安全生产费用使用情况"信息保存的系统提示

**注意**:填写"企业安全费用提取"统计表时,每个行业的报表填写完后必须点击【保存】按钮,如未在该行业的"安全生产费用使用情况"页面点击【保存】按钮,当你切换到另一行业时,之前未保存的"行业生产年报"和"安全生产费用使用情况"所填写的内容将不存在,需要重新进行填报。

填报时,安全费用使用情况合计金额与年报中的安全生产费用使用数要保持 一致,否则将导致填报错误,此时会提示"当前安全费用使用情况合计金额为 "XXX(万元)"同年报中的安全生产费用使用数"XX(万元)"不符合,请对填写数据进 行核对!",如图 3.3.3 所示:

29

| 安全生产费用提取和使用统计<br>上报系统  | <b>1</b> 作台 |                                   | (1)<br>安全務用務編編編                               | <b>会</b><br>历史编版数据                                                                                                    | <b>?</b><br>帮助                                  |                                                            |  |
|------------------------|-------------|-----------------------------------|-----------------------------------------------|----------------------------------------------------------------------------------------------------|-------------------------------------------------|------------------------------------------------------------|--|
| []【作台 × ] 安全幕用数据编报 × ] |             |                                   |                                               |                                                                                                    |                                                 |                                                            |  |
| 电力生产与供应                | 未上报         | 企业安全费用填报/2                        | 本年度填报                                         |                                                                                                    |                                                 | 0 jgql-j                                                   |  |
| 机械制造                   |             |                                   | 电力生产与                                         | 供应2024年报                                                                                                    |                                                 | 安全生产费用使用情况                                                 |  |
| 民用爆炸物品生产               | 未上报         | 完善、改造和維护安全防持<br>触电、防坠着、防物体打击      | 中设备、设施支出(不含"3<br>5、防火、防爆、防毒、防3                | E同时"要求初期投入的安<br>图8、防雷、防误操作、临                                                                                                    | 全设施),包括没电、输电、变<br>2、封闭等设施设备变出                   | 电、影电导设备设施的安全防护及安全状况的完善、改造、检测、监测及串炉、作业场所的安全监控、监测以及路         |  |
|                        |             |                                   |                                               |                                                                                                    |                                                 | ্ চেন্দ্র                                                  |  |
|                        |             | 配备、维护、保养应急救加<br>!<br>开展重大危险源检测、评4 | "醋材、设备运输本++++++++++++++++++++++++++++++++++++ | <ul> <li>         · 前期別 (前)+30 ((1)+35 (1)+35 (1)</li></ul> | 11 (万元) * 同年版中的<br>(万元) # 同年版中的<br>(万元) 補助填写数据进 | (5元)<br>网络如果女儿、武师公电厂冗方场量大限等种检如度合理实出),安全生产信用化,驾客化建设、运会和同场安全 |  |
|                        |             | 支出<br>2                           | 4548891                                       | 取消                                                                                                    |                                                 | ) ரசுவ                                                     |  |
|                        |             | 安全生产检查、评估评价                       | (不含新建、改建、扩建项目                                 | 目安全评价)、咨询和标准(                                                                                                    | 化建设支出                                           |                                                            |  |
|                        |             |                                   |                                               | -19-20-20t-5-H                                                                                                    |                                                 | © (05π)                                                    |  |
|                        |             | 1                                 |                                               | x16381314683200                                                                                                    |                                                 | Ø570                                                       |  |
|                        |             | 配备和更新现场作业人员9                      | 安全防护用品支出                                      |                                                                                                    |                                                 | o (55)                                                     |  |
|                        |             | 安全生产通用的新技术、制                      | 所成准、新工艺、新设备的                                  | 11.10000000000000000000000000000000000                                                                                                    |                                                 |                                                            |  |
|                        |             |                                   |                                               |                                                                                                    | \$ <del>77</del> \$                             |                                                            |  |

图 3.3.3 信息填报不符合标准的系统提示

填报人在确认"行业生产年报"和"安全生产费用使用情况"都正确无误的情况下,可点击【提交】按钮进行提交已填报完成的报表,如果填表人决定要提交报表,这时点击【确认】按钮即可,如图 3.3.4 所示:

| 安全生产费用提取和使用统计<br>上报系统 | <b>1</b> 作台 | <b>王</b><br>单位基本信息项源         | ★<br>★<br>★<br>★<br>★<br>★<br>★<br>★<br>★<br>★<br>★<br>★<br>★ | <b>会</b> 历史填振数据              | <b>?</b><br>帮助                |                                                    |
|-----------------------|-------------|------------------------------|---------------------------------------------------------------|------------------------------|-------------------------------|----------------------------------------------------|
| 工作台 × 安全展用政策编程 ×      |             |                              |                                                               |                              |                               |                                                    |
| 电力生产与供应               | 未上报         | 企业安全费用填报/:                   | 本年度填报                                                         |                              |                               | 0 返回上一页                                            |
| 机械制造                  | 未上版         |                              | 电力生产与                                                         | 供应2024年报                     |                               | 安全生产费用使用情况                                         |
| 民用爆炸物品生产              | 未上报         | 完善、改造和维护安全防护<br>触电、防坠落、防物体打r | P设备、设施支出(不含";<br>5、防火、防爆、防毒、防;                                | 三同时"要求初期投入的安<br>皇恩、防雷、防谋操作、临 | 全设施),包括发电、输电、变<br>力、封闭等设施设备支出 | 电、配电率设备设施的安全防护及安全状况的完善、改造、检测、运用及缓护、作业活所的安全运行、运用以及防 |
|                       |             |                              |                                                               |                              |                               | ⊘ (万元)                                             |
|                       |             | 配备、维护、保养应急救援                 | · 器材、设备设施支出和应:                                                | 9.救援队伍建设、应急预索                | 制修订与应急演进支出                    |                                                    |
|                       |             |                              | 整告                                                            |                              | ×                             | ◎ (万元)                                             |
|                       |             | 开展重大危险漂检测、评估                 | ā. 监控支 <sup>2</sup> 🕕 确认想3                                    | 5吗?                          | 5                             | 除脸如固支出,燃煤发电厂贮灰场重大隐患除脸如固治理支出),安全生产情感化、蓄脆化建设、运维和网络安全 |
|                       |             | 支出                           |                                                               |                              | RCHI MARK                     |                                                    |
|                       |             |                              |                                                               |                              |                               |                                                    |
|                       |             | 安全生产检查、评估评价                  | (不含新建、改建、扩建項)                                                 | 目安全评价)、咨询和标准                 | 化建设支出                         | ر (تابتر)<br>در (تابتر)                            |
|                       |             |                              | 101711-01/ 1 (8 40 D) ++ 48 ZD B-                             | +13 @ An 37 (Free LL)        |                               |                                                    |
|                       |             | 5±±/-±/2, 3(4, 4)            | WWW SEALED CONTRACTOR                                         | 0.997878733960032448         |                               | (万元)                                               |
|                       |             | 副备和更新现场作业人员。                 | 2全防护用品支出                                                      |                              |                               |                                                    |
|                       |             | 1                            |                                                               |                              |                               | ③ (万元)                                             |
|                       |             | 安全生产适用的新技术、制                 | 所标准、新工艺、新设备的                                                  | <b>他广应用支出</b>                |                               |                                                    |
|                       |             |                              |                                                               |                              | Q7 t                          | 22 MIR                                             |

图 3.3.4 提完成企业信息报表提交的确认页面

**注意:**请填报人一定要如实填报,并请再三检查并确认报表信息是否正确, 企业类别添加了多个行业的用户需要对企业类别涉及的每一个行业的行业生产 年报和安全生产费用使用情况都进行填写,切勿遗漏。企业类别如果设置了主营 业务行业用户只需要对该主营业务行业的行业生产年报和安全生产费用使用情况进行填写即可。

企业将安全费用数据填报完成后提交,即完成了数据填报任务。

### 3.4 企业安全生产费用重新填报

企业将安全费用数据填报完成提交后,发现填报数据错误,点击【重新填报】 按钮,弹出提示"确认要重新填报吗?"点击【确认】,该行业填报数据状态由"已 上报"变成"已保存",可重新填报数据,填报完成后,点击【提交】即可,如图 3.4.1:

| 安全生产费用提取和使用统计<br>上报系统 | Ine<br>Ine | E                | E<br>Roman  | Dist-Manager | ?<br>#120 |                         |
|-----------------------|------------|------------------|-------------|--------------|-----------|-------------------------|
| 安全農用款環境現              |            |                  |             |              |           |                         |
| 电力生产与供应               | Ear        | ▲ 企业安全费用填报/      | 本年度填报       | •            |           | [2] <b>亚斯筑制</b> ④ 返回上一页 |
| elhebess.             | 未上班        |                  | 电力生产与       | 供应2024年报     |           | 安全生产费用使用情况              |
| 民用爆炸物品生产              | 用上程        | *上一年度世<br>1      | 业收入         |              |           | (万元)                    |
|                       |            | *安全生产费/<br>2-30  | H0/#808 0   |              |           | (5元)                    |
|                       |            | "安全生产展<br>3.00   | 书式标题观察      |              |           | (万元)                    |
|                       |            | (安全生产费)<br>10-30 | HERE O      |              |           | (万元)                    |
|                       |            | "安全生产费<br>(不)的   | 問当年猶余 ❷     |              |           | (万元)                    |
|                       |            | "安全生产展)<br>5:00  | 用年初活余       |              |           | (万元)                    |
|                       |            | (安全生产费)<br> -2 円 | 115381154 0 |              |           | (万元)                    |
|                       |            | 翻注:<br>          |             |              |           |                         |
|                       |            |                  |             |              |           |                         |
|                       |            | Т-В              |             |              |           |                         |
|                       |            |                  |             |              |           |                         |

| 上报系统     | 工作台 | 单位基本信息项展         | 安全都用数据编版 | Freeman and | 杨助      |  |            |   |
|----------|-----|------------------|----------|-------------|---------|--|------------|---|
| 安全费用款据编报 |     |                  |          |             |         |  |            |   |
| 电力生产与供应  | E## | 企业安全费用填报/本年      | F度填报     | 2           | 3 返回上一页 |  |            |   |
| 机械制造     | 未上报 |                  | 电力生产与供应  | 应2024年报     |         |  | 安全生产费用使用情况 |   |
| 民用爆炸物品生产 | 未上报 | *上一年度营业收         | λ        |             |         |  | (万元)       |   |
|          |     | *安全生产费用应<br>3-30 | 提取数 😧    |             |         |  | (স্যন্য)   |   |
|          |     | *安全生产费用实<br>3-80 | 际提取数     |             |         |  | (万元)       |   |
|          |     | *安全生产费用使         | HBX 🛛    |             |         |  | (万元)       |   |
|          |     | *安全生产费用当         | 午話余 🕜    |             |         |  | (万元)       |   |
|          |     | *安全生产费用年<br>自动   | 初结余      |             |         |  | (万元)       |   |
|          |     | *安全生产费用账         | 面累计结余 🕝  |             |         |  | (万元)       |   |
|          |     | 备注:<br>语始入       |          |             |         |  |            |   |
|          |     |                  |          |             |         |  |            |   |
|          |     | रू-म             |          |             |         |  |            |   |
|          |     |                  |          |             |         |  |            | 1 |

### 4 账户设置

将鼠标的光标放到右上角的"头像、账号名称和企业名称"上时,会显示出【修 改密码】、【退出登录】两个按钮,用鼠标点击两个按钮时需要注意不要让光标 离开右上角的"头像、账号名称和企业名称",如图 4.1 所示:

| 安全生产费用提取和使用统计<br>上报系统                   | ■<br>工作台    | 1000000000000000000000000000000000000 | 受全生产费用填报 | <b>会</b> 历史填报数据 | <b>?</b><br>帮助 |        |                  |    |
|-----------------------------------------|-------------|---------------------------------------|----------|-----------------|----------------|--------|------------------|----|
| 工作台                                     |             |                                       |          | _               |                |        | ▲ 修改密码<br>田 退出登录 |    |
| 常用功能                                    |             |                                       |          |                 | 通知公告           |        | ·                | 更多 |
|                                         |             |                                       |          |                 |                |        |                  |    |
|                                         |             |                                       |          |                 |                |        |                  |    |
|                                         |             |                                       |          |                 |                |        |                  |    |
|                                         |             |                                       |          |                 |                |        |                  |    |
|                                         |             |                                       |          |                 |                |        |                  |    |
| l i i i i i i i i i i i i i i i i i i i |             | F                                     |          |                 |                |        |                  |    |
|                                         |             |                                       |          |                 |                |        |                  |    |
| 企业安全                                    | <b>走用提取</b> | 单位基本信息                                | 1.填报     |                 |                |        |                  |    |
|                                         |             |                                       |          |                 |                | 智无通知公告 |                  |    |
|                                         |             |                                       |          |                 |                |        |                  |    |

图 4.1 账号设置页面

### 4.1 密码修改

点击【修改密码】按钮则进入密码修改页面中,在"请输入旧密码"栏后输入 该账号的旧登录密码,再在"请输入新密码"栏后输入新的登录密码,在"请再次输 入新密码"栏后将刚才输入的新登录密码再次输入一遍,密码的设置规则为"大小 字母、数字、字符(~!@#\$%^&\*0.)中3种,长度大于8位",点击右侧的眼睛图标 " "/" "可显示/隐藏输入的密码,既保障了输入密码时的安全性也保证了使 用上的便利性,最后点击【确定】按钮即可修改成功,如果放弃密码修改则点击 【取消】按钮,如图 4.1.1 所示:

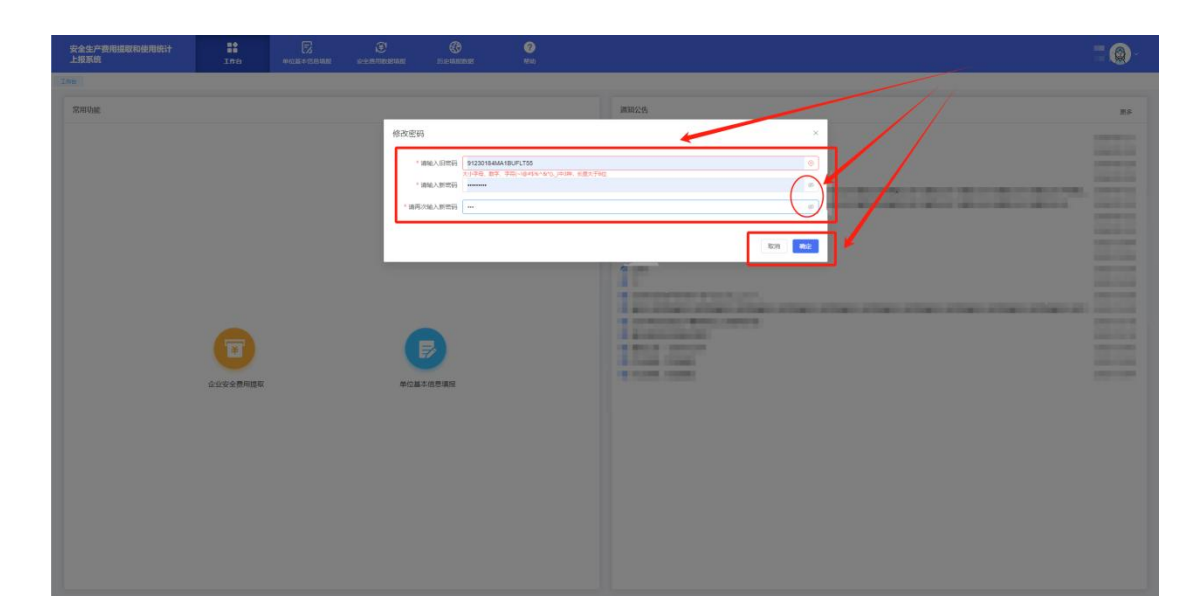

图 4.1.1 账号密码修改页面

# 4.2 退出登录

点击右上角头像,点击【退出登录】按钮进入到退出登录的提醒页面,如点击【确定】按钮将会退出该用户的登录状态,点击【取消】按钮则放弃退出登录,如图 4.2.1 所示:

| 安全生产费用提取和使用统计<br>上报系统 | Ina Ina |   |   |                   | -0 |
|-----------------------|---------|---|---|-------------------|----|
|                       |         |   |   |                   |    |
|                       |         | ( | 2 | B⊼<br>● #2825571' |    |

图 4.2.1 退出登录页面

### 4.3 注销

点击【单位基本信息填报】-【账号管理】,点击【注销】按钮,弹出警告 信息"确认将此企业注销?注销后所有数据将从系统删除。"如点击【确定】按钮 将会注销该用户,点击【取消】按钮则放弃注销用户,如图 4.3.1 所示:

| 安全生产费用提取和使用统计 |        | []<br>单位基本信息境器 | <b>e</b><br>Reiranian | <b>资</b> 历史编辑数据                                                                                                    | <b>2</b><br>7ESh |                                                                                                    |           |                             |  |  |  |  |  |
|---------------|--------|----------------|-----------------------|----------------------------------------------------------------------------------------------------|------------------|----------------------------------------------------------------------------------------------------|-----------|-----------------------------|--|--|--|--|--|
| ZOB × BUDE ×  |        |                |                       |                                                                                                    |                  |                                                                                                    |           |                             |  |  |  |  |  |
| ② 企业的基本信息     | 账号管理   | N 号管理:         |                       |                                                                                                    |                  |                                                                                                    |           |                             |  |  |  |  |  |
| A 账号管理        |        |                |                       |                                                                                                    |                  |                                                                                                    |           |                             |  |  |  |  |  |
|               | 序 用户账号 |                |                       | 用户姓名                                                                                                    |                  | 手机号                                                                                                    | 此發用       | 80                          |  |  |  |  |  |
|               | 1      |                |                       |                                                                                                    |                  |                                                                                                    | 日前用       | 新用 修改 副体 医贫穷词               |  |  |  |  |  |
|               | 2      | 2 581          |                       |                                                                                                    |                  | and the second second se | Esa       | 林用 修改 副除 算法世际               |  |  |  |  |  |
|               | 3      |                |                       | 警告                                                                                                    |                  | ×                                                                                                    | Eate      | 修改 重复密码                     |  |  |  |  |  |
|               |        |                |                       | 1 建筑 10 建筑 10 ± 10 ± 10 ± 10 ± 10 ± 10 ± 10 ± 10 | 1.企业注销? 注锅后所有数   | 總持从系統服除。<br>和2月 44定                                                                                                    | 共3条 10条/页 | х с <mark>1</mark> 2 ен т а |  |  |  |  |  |

图 4.3.1 注销页面

# 5 历史填报查看

点击【历史填报数据】按钮切换到"历史填报数据"页面,选择左侧的企业 生产类型后,可以看到对应的报表信息,点击"年报"或者"月报"",输入选择年份 或者月份栏的"开始"和"结束"选择待查询报表的开始时间和结束时间,最后点击 【查询】按钮即可,如下载请点击【导出】按钮,如图 5.1 所示:

| 安全生产费用提取和使用统计<br>上报系统    |            | IN A            |                                            | €<br>R±RHRRRRR            | <b>会</b><br>历史填版数据     | <b>?</b><br>茶助    |                    |                    | ES.<br>const          | <b>@</b> - |
|--------------------------|------------|-----------------|--------------------------------------------|---------------------------|------------------------|-------------------|--------------------|--------------------|-----------------------|------------|
| 历史填报数据                   |            |                 |                                            |                           |                        |                   |                    |                    |                       |            |
| 非煤矿山开采<br>建设工程施工<br>交通运输 | 年报<br>选择年代 | 月援<br>行: □ 开始年份 | - 🗇 結末年                                    | EØ                        |                        |                   |                    |                    | Q 宣词                  | 土 导出       |
|                          | 度号         | 数据编报年份          | 当年原矿产量(院)<br>医勘探单位填地质勘查<br>目或工程总费用(万<br>元) | き<br>頭 安全生产素用应提取着<br>(万元) | 数 安全生产费用实际提取<br>数 (万元) | 安全生产费用使用数<br>(万元) | 安全生产费用当年结余<br>(万元) | 安全生产费用年初结余<br>(万元) | 安全生产费用账面累计<br>结余 (万元) | 操作         |
|                          | 1          | 2024年           | 4                                          | 6.00                      | 200                    | 18.00             | -11.00             | 5.00               | -8.00                 | 查查         |
|                          |            |                 |                                            |                           |                        |                   | ţ                  | ŧ1象 10策/页 ∨        | < 1 > 前往              | 1 页        |

#### 图 5.1 历史填报数据查看页面

6 通知公告查看

登录成功后,系统的首页展示的就是工作台功能模块,也可以通过点击【工 作台】按钮切换到"工作台"页面,工作台页面的左侧是常用功能,包括单位基 本信息填报和企业安全费用提取;工作台页面的右侧是通知公告栏,展示相关公 告的名称和日期,点击想要查询的通知公告即可打开该条通知公告消息进行查看, 点击【更多】按钮可以查看所有通知公告的信息,如图 6.1 所示:

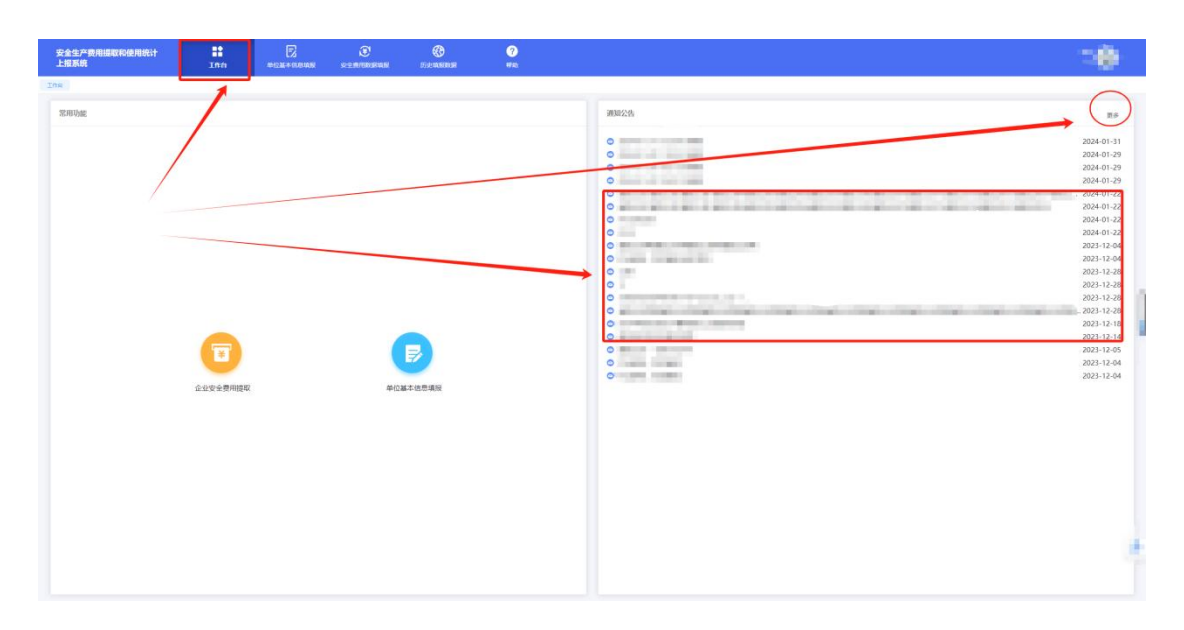

图 6.1 通知公告栏目页面

进入"更多"的通知公告页面后,点击想要查询的通知公告即可打开该条通知 公告消息进行查看,点击右上方的【×】按钮即可关闭"更多"页面,如图 6.2 所 示:

| ±≏änninkankait II [5] (3) (3) (3)<br>Kuk ing anglesistik s-±inninkank kenakki ang                                                                                                    |                                                                                                    | = @ |
|----------------------------------------------------------------------------------------------------|----------------------------------------------------------------------------------------------------|-----|
|                                                                                                    |                                                                                                    |     |
| 通知公告                                                                                                    | ×                                                                                                    |     |
|                                                                                                    | 10F-0 -1                                                                                                    |     |
| E LEVEL DE LEVEL DE LEVEL DE LEVEL DE LEVEL DE LEVEL DE LEVEL DE LEVEL DE LEVEL DE LEVEL DE LEVEL DE LEVEL DE L                                                                                                    | 2024                                                                                                    |     |
|                                                                                                    | 2027                                                                                                    |     |
|                                                                                                    |                                                                                                    |     |
|                                                                                                    | 100 C C                                                                                                    |     |
| a constant                                                                                                    | 100-0-0                                                                                                    |     |
| A set of the set of the set of th | 10.0 × 1                                                                                                    |     |
| Bernard and State and State<br>State and State and State and State and State and State and State and State and State and State and State and State and State and State and State and State and State and State and State and State and State and State and State and State | 100 A 10                                                                                                    |     |
| 1.02.00.000                                                                                                    | 125.2.21                                                                                                    |     |
|                                                                                                    | 12.11                                                                                                    |     |
|                                                                                                    | 10 T T T                                                                                                    |     |
| I IS NOT THE OWNER WHEN THE THE THE THE THE THE THE THE THE THE                                                                                                    | 100 C 100 C |     |
| a contract of the second second second second second second second second second second second second second se                                                                                                    | 100 C 10                                                                                                    |     |
|                                                                                                    |                                                                                                    |     |
| B DECK - HE-CE                                                                                                    | 100 - 1 - 1                                                                                                    |     |
|                                                                                                    | NUL 0 00                                                                                                    |     |
|                                                                                                    |                                                                                                    |     |
|                                                                                                    |                                                                                                    |     |
|                                                                                                    |                                                                                                    |     |
|                                                                                                    |                                                                                                    |     |
|                                                                                                    |                                                                                                    |     |
|                                                                                                    |                                                                                                    |     |
|                                                                                                    |                                                                                                    |     |
|                                                                                                    | 7                                                                                                    |     |
|                                                                                                    |                                                                                                    |     |

图 6.2 通知公告的历史信息页面

# 7 帮助页面

| 安全生产费用摄取和使用统计<br>上报系统           | ::<br>Inn | 1000 × 0.0100  | C             | <b>O</b> RANDOR | 7<br>172 | -@-                                                                                                    |   |
|---------------------------------|-----------|----------------|---------------|-----------------|----------|----------------------------------------------------------------------------------------------------|---|
| 会会が開始地域では2月10日)<br>上記式版<br>死用も成 |           | есца + 16.0498 | O<br>REALWARK |                 |          | 85<br>2024-01-31<br>2024-01-39<br>2024-01-29<br>2024-01-29<br>2024-01-22<br>2024-01-22<br>2024-01- |   |
|                                 |           |                |               |                 |          |                                                                                                    | ۲ |

点击【帮助】按钮可以进入到"帮助"功能,如图 7.1 所示:

图 7.1 帮助页面

此时会在浏览器另外打开一个 PDF 页面, 里面是安全生产费用统计系统的 企业用户使用手册, 如图 7.2 所示:

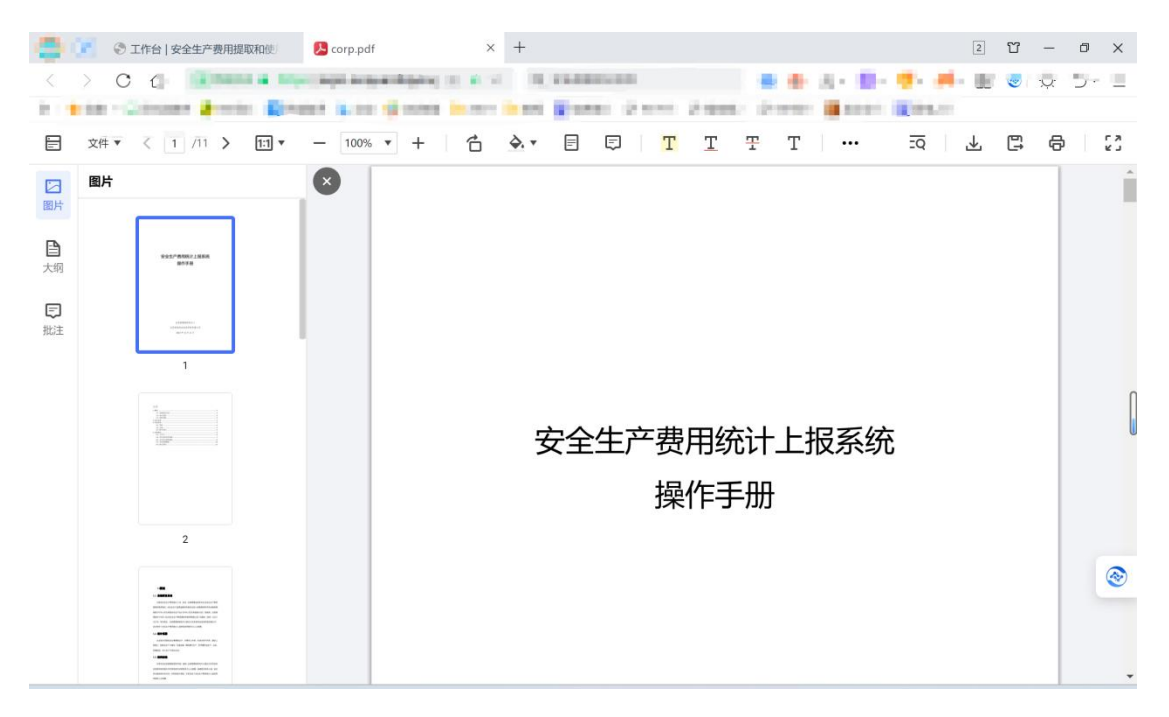

图 7.2 企业用户使用手册

# 8 联系方式

如在系统使用过程中,对《安全生产费用统计上报系统操作手册》中的操作 流程存在疑问,或者系统出现功能性故障,可拨打下列电话进行咨询:

业务咨询电话: 010-64463486,83933752

技术服务电话: 010-64464835